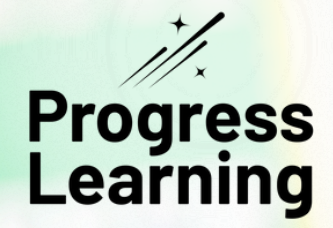

# Grades K-12 Implementation Guide

# **FALL IMPLEMENTATION**

Share family resources

Establish back-to-school routines & build relationships

Set up student logins

Create a beginning-of-year (BOY) assessment

## Strengthen the Home-to-School Connection

Connect families to Progress Learning by downloading and printing our family brochures. Teachers can print the family brochure front and back, fold it, and send it home as an info guide for families on how to use Progress Learning at home and support their students.

| <section-header><section-header><section-header><section-header><section-header></section-header></section-header></section-header></section-header></section-header> | <section-header><section-header><section-header><section-header><section-header></section-header></section-header></section-header></section-header></section-header> | <section-header><section-header><section-header><section-header><section-header><section-header><section-header></section-header></section-header></section-header></section-header></section-header></section-header></section-header> |
|----------------------------------------------------------------------------------------------------|----------------------------------------------------------------------------------------------------|----------------------------------------------------------------------------------------------------|
| <u>K-1 Family Brochure (English)</u>                                                                                                    | <u>2-5 Family Brochure (English)</u>                                                                                                    | <u>6-12 Family Brochure (English)</u>                                                                                                    |
| <u>K-1 Family Brochure (Spanish)</u>                                                                                                    | <u>2-5 Family Brochure (Spanish)</u>                                                                                                    | <u>6-12 Family Brochure (Spanish)</u>                                                                                                    |

## **Connecting Teachers and Families**

#### **Family Welcome Letters**

Download and print this family letter to send home with your students. This welcome letter will give families the first steps on how to start using Progress Learning at home with their child.

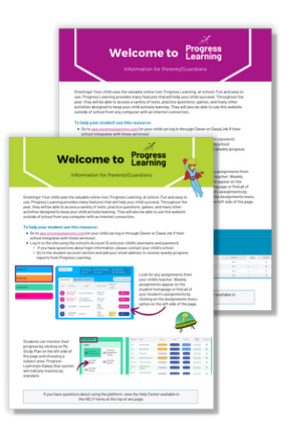

#### K-5 Welcome Letters in English and Spanish

## 5 Things Everyone Needs to Know

In this resource, you'll find the most common questions that parents/ guardians have about Progress Learning, along with tips to help your child log in, learn, and succeed.

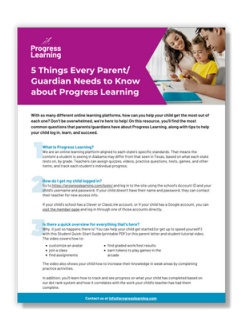

Download Here in English and Spanish

6-12 Welcome Letters in English and Spanish

## **Establish Back-to-School Routines**

Beginning the school year with well-established routines both at home and in the classroom is essential for setting students up for success. Consistent routines help students feel secure and prepared, allowing them to focus on learning rather than adjusting to new procedures. By starting the year with clear, predictable routines, students can maintain clear minds, ready to absorb new information without losing valuable instructional time. This proactive approach ensures a smoother transition into the academic year, fostering an environment where students can thrive from day one.

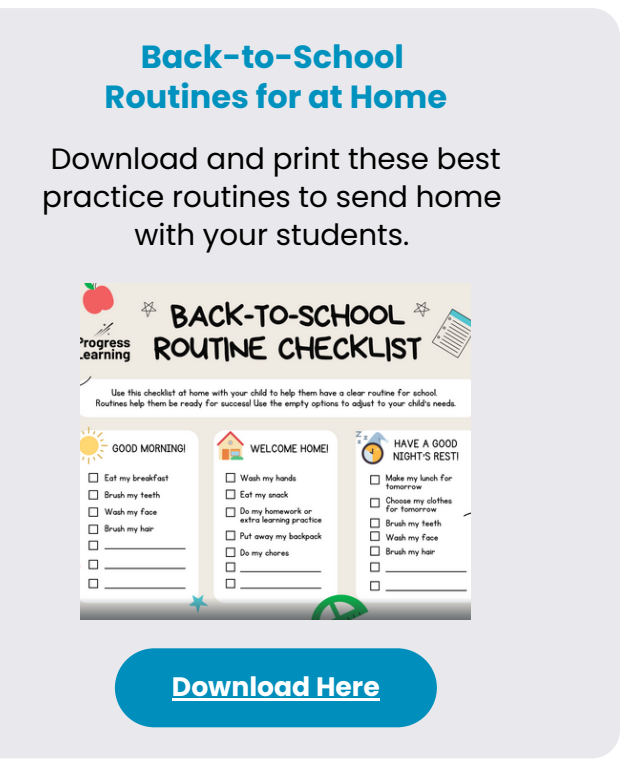

#### Back-to-School Planning Checklist for Families

Download these best practice routines to implement with your class during the first weeks of school.

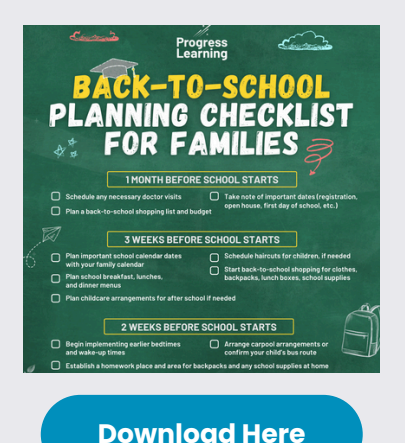

## Building Relationships and Navigating Progress Learning for a Successful School Year

Get to know your students and build meaningful relationships to ensure a successful year of learning. Additionally, take your students on a digital scavenger hunt to explore and learn how to navigate Progress Learning. These resources can be downloaded within the Student Activities section of Instructional Resources in your Teacher Dashboard.

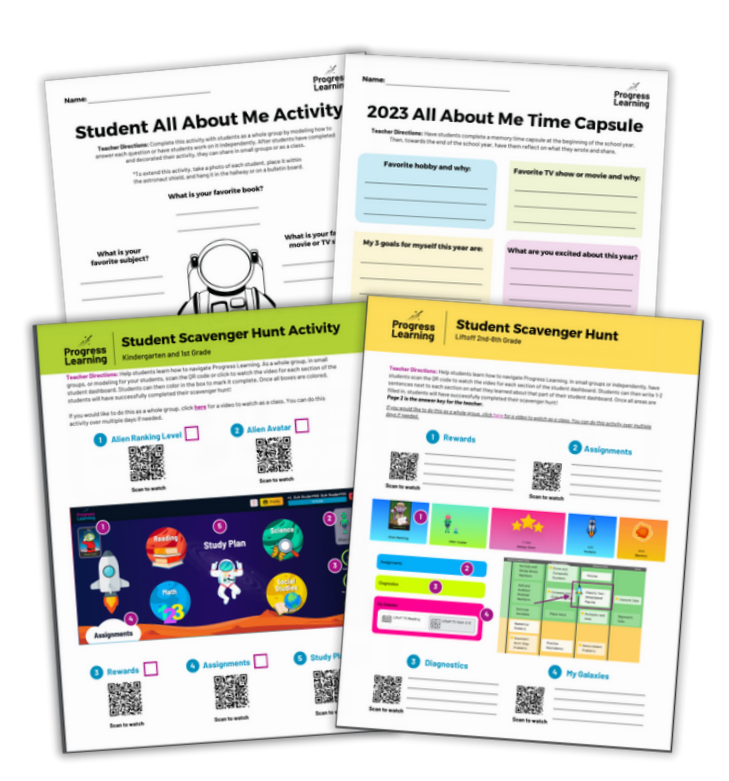

## **Set Up Student Logins**

There is no student app for Progress Learning. We designed our program to be accessible for students on any device that has access to a web browser (Chrome, Firefox, Safari, etc.).

Students will need to use the URL, **<u>app.progresslearning.com/login</u>**, to log in.

## **2 WAYS TO SET UP LOGINS FOR STUDENTS**

#### **OPTION 1: MANUAL LOGIN**

| Account ID                                                                                                    | app.progress<br>username, ar                | <u>slearning</u><br>nd passw                                                                                                    | <b>j.com/login</b><br>ord to acce                                                                                  | and use thess their acc                                                                                                    | ieir account ID,<br>count.                                                                                                    |     |
|----------------------------------------------------------------------------------------------------|---------------------------------------------|----------------------------------------------------------------------------------------------------|----------------------------------------------------------------------------------------------------|----------------------------------------------------------------------------------------------------|----------------------------------------------------------------------------------------------------|-----|
| Username                                                                                                    |                                             | •                                                                                                    |                                                                                                    |                                                                                                    |                                                                                                    |     |
|                                                                                                    | To learn how                                | to print a                                                                                                    | ind give stu                                                                                                    | dents their                                                                                                    | login informati                                                                                                    | on, |
| Password                                                                                                    | click <u>here</u> .                         |                                                                                                    |                                                                                                    |                                                                                                    |                                                                                                    |     |
|                                                                                                    |                                             |                                                                                                    |                                                                                                    |                                                                                                    |                                                                                                    |     |
| Log in                                                                                                    |                                             | Password Cards                                                                                                    |                                                                                                    |                                                                                                    |                                                                                                    |     |
|                                                                                                    |                                             | Print the password card for your class sta                                                                                            | ulerts.                                                                                                    |                                                                                                    |                                                                                                    |     |
|                                                                                                    |                                             | Baker, Easton                                                                                                    | Exter, Mish                                                                                                    | Banderas, Antonio                                                                                                    | Cartan Berry, Halle Carta                                                                                                    | =   |
| Issa Dotals<br>Oss Cass Name Cass Darlor<br>I Sangie- In Grade Cass (Turner) Sangie-Sth Grade Cass (Turner)                                                                                                    | taree Class Color<br>h Grade Class (Turner) | Bohua Doke 2335<br>Account S pts<br>Usermen Elisator<br>Studient D<br>Drafe 5<br>Pasent Passeng1<br>https://www.argenstaning.com/opin | School Cable 2331 Actourt & pills Unservans Mithaiar Student D Grade 3 Passend 1 Higs: Newspressioning confuge     | Biologi (Color: 2333)<br>Account 6 pilo:<br>Username autodras<br>Bioleter 10<br>Grade 4<br>Passener Progress<br>Higs./twee.progresses | Bower Care 281<br>Account of a prin<br>Unamount Merry<br>Dealer D<br>Carels 3<br>Major Amount Prografs<br>Major Amount Prografs |     |
| Class Start Time         Class End Time         Class Status           09:15 AM         10:15 AM         Attive                                                                                                    | Update                                      | BROWN, CATHERINE                                                                                                    | BROWN, THOMAS                                                                                                    | Cruz, Penelope                                                                                                    | Fendley, Joshua mar                                                                                                    | -   |
| Present Card     Archive Class     Archive Class     Archive Class     Cass Presented     T                                                                                                    | Online Class                                | Account Id pRx<br>Usemana catherine<br>Brudent ID<br>Orade 4<br>Passend Progress<br>https://www.progresslaming.cath.toph              | Account M pHx<br>Unervene thomas<br>Brudent D<br>Grade 4<br>Passent Payyaka<br>Trigo, (Ivery pressenting contrigon | Account M pBr<br>Username pour1<br>Studen 0<br>Grade 5<br>Password Progres5<br>Maps/lows.programming.col/spin.                        | Account of pflx<br>Unemane jushfits<br>Brucker (D 123<br>Grade 6 F<br>Passevel 12366<br>Thy Investmenting Surflags              |     |
| Class Subjects                                                                                                    |                                             |                                                                                                    |                                                                                                    |                                                                                                    |                                                                                                    |     |
| TEACHER Court 2 Statement Mark (TEXT)                                                                                                    |                                             | Rentove                                                                                                    |                                                                                                    |                                                                                                    |                                                                                                    |     |
| SubJECTS (TDKS) (TDKS) |                                             | ×                                                                                                    |                                                                                                    |                                                                                                    |                                                                                                    |     |
| The firsts Methamatics (TRVD)                                                                                                    |                                             | ×                                                                                                    |                                                                                                    |                                                                                                    |                                                                                                    |     |

## **OPTION 2: INTEGRATION LOGINS**

If Progress Learning is rostered through **Clever** or **ClassLink**, students will not need a separate password for Progress Learning. They will log in through your campus portal and click on the Progress Learning logo on their dashboard to log in to their account.

Students can also be imported from **Google Classroom** and **Canvas** to be rostered.

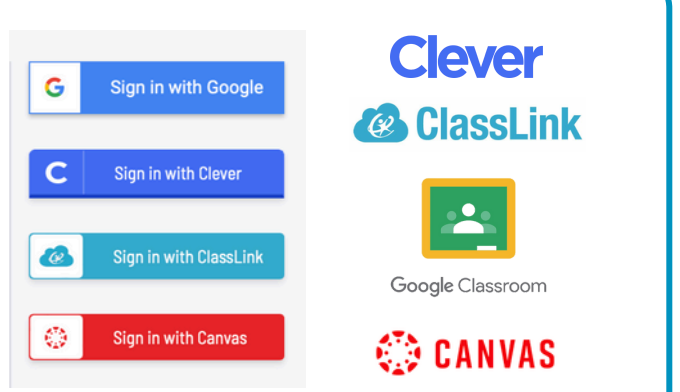

Students can also log in to their Clever/ClassLink portal from the Progress Learning login page. This will then redirect them to log in through the Clever/ClassLink portal.

## Launching the School Year with the Entire Class

## Model Instruction and Navigation with Student View

Teachers can model activities for a whole group, review standards as a class, or share steps on where to navigate in the program while students follow along. Teachers can navigate to "Student View" under "Class Center" on their teacher dashboard and select a grade level to access a sample student view.

| Progress<br>Learning                           |                                                                                                    |                                                                                     |                                                                                                    |                             |                                                                                                    |                            |                                                                            |                       |               | _                                                                              |
|------------------------------------------------|----------------------------------------------------------------------------------------------------|-------------------------------------------------------------------------------------|----------------------------------------------------------------------------------------------------|-----------------------------|----------------------------------------------------------------------------------------------------|----------------------------|----------------------------------------------------------------------------|-----------------------|---------------|--------------------------------------------------------------------------------|
|                                                | •                                                                                                    |                                                                                     |                                                                                                    |                             |                                                                                                    |                            |                                                                            | TX                    | Demo School 2 | 2351                                                                           |
| Home  School Center                            | Shortcuts 9                                                                                                    |                                                                                     |                                                                                                    |                             |                                                                                                    |                            |                                                                            |                       |               |                                                                                |
| Class Center                                   | Center                                                                                                    | nt E d                                                                              | @ Assignment Builder                                                                                                    | 1                           | Class Manage                                                                                       | oment                      | : 0                                                                        | Wy Assignments        | 1             |                                                                                |
| Class Management Class Management Student View | @ Assessment Builder                                                                                                    | 1                                                                                   | Instructional Resources                                                                                                    | 1                           | Ø My Assessme                                                                                      | ents                       | 10                                                                         | Reports               | 1             |                                                                                |
| Assessment/<br>Assignment Center               | _                                                                                                    |                                                                                     |                                                                                                    |                             |                                                                                                    |                            |                                                                            |                       |               |                                                                                |
| 23 Instructional<br>Resources                  | Progress                                                                                                    |                                                                                     |                                                                                                    |                             |                                                                                                    | roduct Feedb               |                                                                            | la 🗸   D Stude        | et Messaging  | Rends MA                                                                       |
| <ul> <li>Heports</li> </ul>                    | C Hane                                                                                                    | •                                                                                   |                                                                                                    |                             |                                                                                                    |                            |                                                                            |                       |               |                                                                                |
| 2) Heports                                     | Henne     School Center      Case Center      Case Management     Gas Management                                                                                                    | © Sh<br>Ø<br>View As S                                                              | ortouts ?<br>Assessment/Assignment  <br>Genter                                                                                                    |                             | Ansigement Builder                                                                                 | 1                          | d <sup>or</sup> Casa Ma                                                    | agement               | e en          | Tit Dens fo<br>Assignments<br>K                                                |
| ej Heports                                     | Home     School Center     School Center     Cons Genere     Cons Management     Constancement     Assessment                                                                                                    | © Sh<br>Ø<br>View As S<br>Select a grad                                             | ortouts ?<br>Assessment/Assignment<br>Center<br>Rudent<br>de Tevel to access a sample st.                                                                                                    |                             | Assignment Builder                                                                                 | I                          | 🖉 Class Ma                                                                 | seperment             | 1 Ø W         | Tit Denna So<br>Ansigements                                                    |
| мероть                                         | Anne     Stans     School Constrained     School Constrained     Chan Management     Madigment Constrained     Madigment Constrained     Instructional     Instructional                                                                                                    | C Shi<br>C Shi<br>C Shi<br>C Shi<br>Shiert a grad<br>Shiert a grad<br>Shiert a grad | ontouts ®<br>Assessment(Maxignment<br>Center<br>Rudent<br>de level to access a sample sto<br>on 3:0.0xx<br>5:0.0xx                                                                                                    | 2   d<br>udare vi<br>64     | 2 Assignment Builder<br>14<br>14<br>14<br>14<br>14<br>14<br>14<br>14<br>14<br>14<br>14<br>14<br>14 | 1<br>Doube<br>- 12th Grade | ्रि Cless Ma                                                               | agenert<br>Jost Goade | ii @ wy       | To beno fo<br>Assignments<br>K<br>Counto Class<br>Progress Tanyot              |
| нероть                                         | Ause     Schol Cane     Schol Cane     Can Mangament     Augurent Cane     Augurent Cane     Augurent Cane     Banaceure     Banaceure     Banaceure                                                                                                    | Shu<br>Shu<br>Wew As St<br>Select a grad<br>Kindersena<br>Kindersena                | Assessment(Masignment<br>Centor<br>Rudent<br>de lorit to access a sample di<br>on 201,000<br>Sin. Goo                                                                                                    | i d                         | P Assignment Builder<br>ner<br>200                                                                 | E<br>Drade<br>- 12th Grade | d <sup>a</sup> Casa Ma                                                     | ageneri<br>3d Gode    | e Ø w/        | Courte Case<br>Analysements<br>Courte Case<br>Anagenes Import                  |
| ≥ Heports                                      | Store      Store Carlor     Carlo Carlor     Carlo Carlor     Carlo Carlor     Carlo Carlor     Carlo Carlor     Carlo Carlor     Carlor     Carlor   | ©<br>Shi<br>@<br>View As Si<br>Select a grad<br>Kodersecte<br>Att, State            | Anasonovel) basiyonet<br>Career<br>Audent<br>de Inorto access a sample et<br>al factora<br>factora<br>fa |                             | <sup>1</sup> Assignment Builder<br>m<br>Be                                                         | E<br>Dade<br>- 12th Grade  | ද් <sup>9</sup> Casa Ma<br>ක<br>ක                                          | agenert<br>Jet Sode   | 2 Ø W         | Ex (beno 50<br>Assignments<br>Counte Class<br>Progress Deport<br>Let           |
| ≥ Heports                                      | Source     Source Carlor     Cons Carlor     Cons     Cons Carlor     Cons Carlor     Cons Carlor     Con | Stranger                                                                            | ontouts ©<br>Assessment/Assignment g<br>Correct<br>Audent<br>de twof to access a sample etc<br>10 21/2000<br>de the correct as a sample etc<br>10/2000<br>de the correct as a sample etc<br>10/2000<br>de th                                                                                                    | udert vi<br>Ge              | <sup>1</sup> Antigeneert Builder<br>Te<br>En<br>Sta                                                | Ende<br>- 12h Grade        | Cons Ma                                                                    | ngement<br>2el Goole  | 2 Ø W         | Resignments<br>Keignments<br>K<br>Create Class<br>Nograes Report<br>12<br>12   |
| ≥ Heports                                      | Store     Store     Store     Store     Care     Car | View As S<br>Select a grad<br>Solect a grad                                         | Antennove (Saliphone Converted)<br>Converter<br>Converter<br>Conver<br>Converter<br>Converter<br>Converter<br>Converter<br>Converter<br>Conver                                                                                                    | l d<br>udert vi<br>de<br>de | Analysement Builder                                                                                | E<br>Drade<br>- 12th Grade | P Cases Ma<br>file<br>file<br>file<br>file<br>file<br>file<br>file<br>file | ageneet<br>Jet Goole  | 2 Ø W         | Assignments<br>Constant Char<br>Magnetal Theorem<br>Id<br>Id<br>Id<br>Id<br>Id |

## **Bell Ringers**

These resources can be easily incorporated into your daily lesson plans since students do not need their own devices to follow along. To learn more about Bell Ringers, click <u>here</u>.

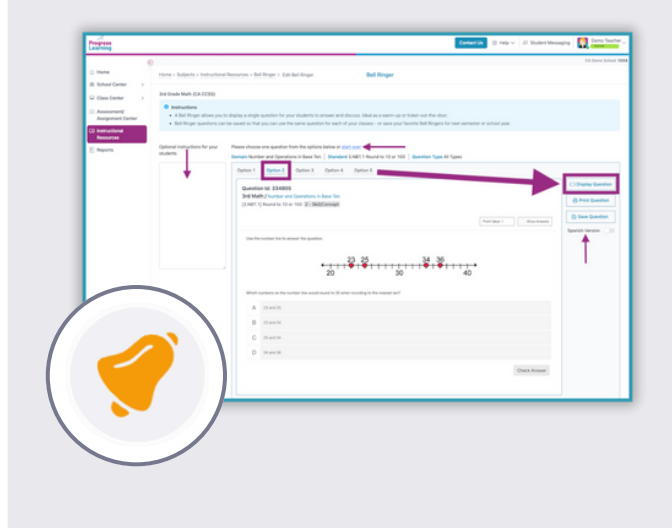

## Printable Class and Student Activities

Printable resources are helpful as substitute lesson plans, stations, and remediation/enrichment activities.

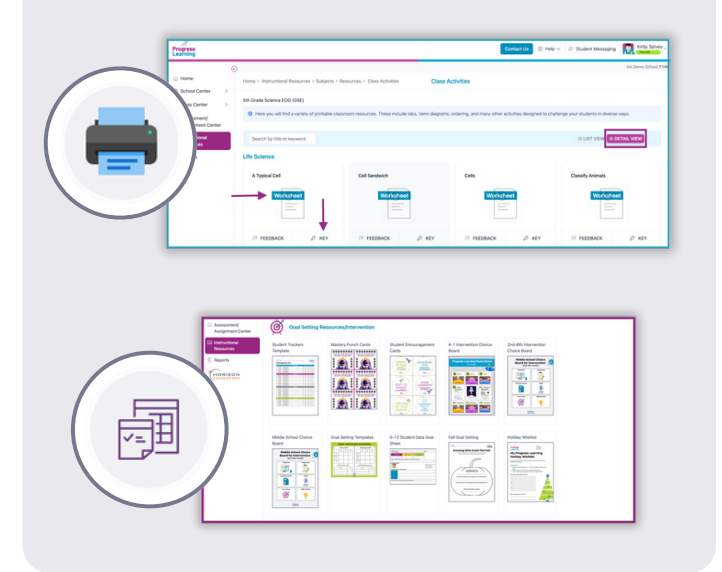

## **Instructional Videos**

A library of short videos with a few correlated questions that can easily be used for whole-group instruction. To learn more about Videos, click<u>here</u>.

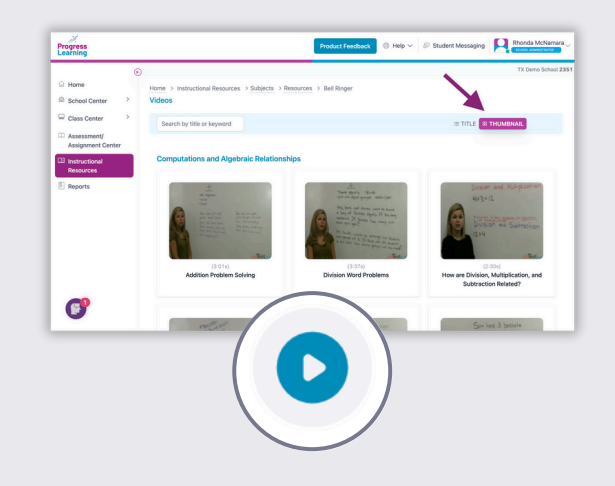

## Beginning of the Year (BOY) Assessments

At the beginning of the year, use Progress Learning to create a Beginning-of-Year (BOY) assessment to diagnose any learning gaps from the "summer slide."

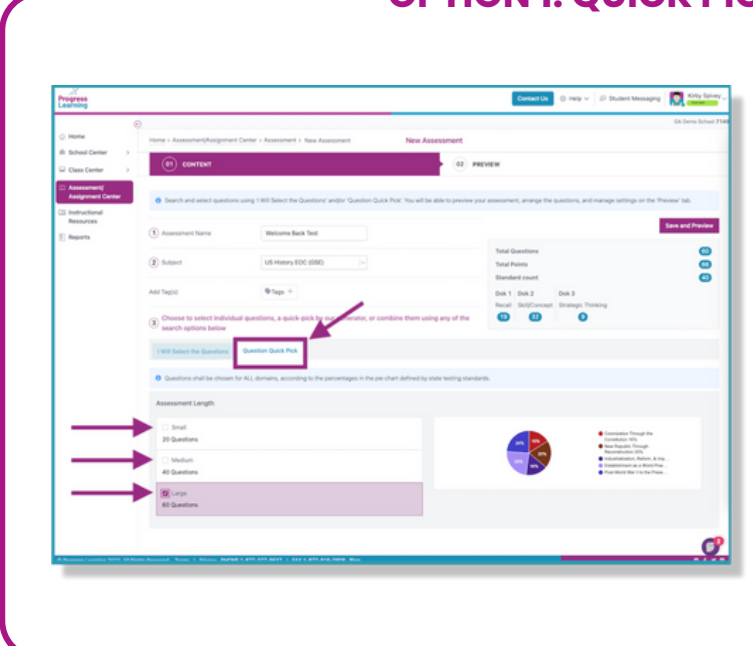

## **OPTION 1: QUICK PICK ASSESSMENTS**

In the Assessment Builder, use the "Question Quick Pick" feature to quickly create a summative assessment that can also be used as a diagnostic. The platform will automatically select questions to create an assessment that is similar to your state test.

The Assessment will be built according to the percentage weight of each domain as identified by the blueprints established by your state. To learn more about Quick Pick Assessments, click <u>here</u>.

## **OPTION 2: PREMIUM ASSESSMENTS**

For states that have state practice assessments or pre-built diagnostic pre-tests available, activate the pre-test for the students and use this as a beginning-of-year assessment. To learn more, click <u>here</u>.

This option is only available in certain states and for certain grades and/or subjects. See the help article above for more information.

|                                                                               | 03 NOTES                                                                                                    | 04 SETTINGS                                                                                                    |
|-------------------------------------------------------------------------------|----------------------------------------------------------------------------------------------------|----------------------------------------------------------------------------------------------------|
|                                                                               |                                                                                                    |                                                                                                    |
| rent and select a subject. Choose 1 or n                                      | nore activities from the options below for your assignment. You w                                                        | ill have the ability to narrow your                                                                                                    |
| Cohlant                                                                       |                                                                                                    |                                                                                                    |
| 8th Grade Reading (TEKS)                                                      |                                                                                                    | Save and Continue                                                                                                    |
| Premium Assessments                                                           |                                                                                                    |                                                                                                    |
| Premium Assessments<br>Date                                                   | Name                                                                                                    | Preview                                                                                                    |
| Premium Assessments Date 04-26-2022                                           | Name<br>Diagnostic Pre-Test                                                                                              | Proview                                                                                                    |
| Premium Assessments      Date      04-26-2022      02-21-2023                 | Name<br>Diagnostic Pre-Test<br>8th Grade STAAR RLA Practice Assessment                                                   | Provlew<br>©                                                                                                    |
| Premium Assessments      Date      04-26-2022      02-21-2023      04-26-2022 | Name<br>Diagnostic Pre-Test<br>8th Grade STAAR RLA Practice Assessment<br>Diagnostic Post-Test                           | Preview<br>©<br>©                                                                                                    |
|                                                                               | ent and select a subject. Choose 1 or n<br>annaard within individual activities.<br>Subject<br>Bith Grade Reading (TEKS) | eef and select a subject. Choose 1 or more activities from the options below for your assignment. You w<br>tandard within individual activities.<br>Subject<br>Bith Grade Reading (TEKS) |

\*\*If your state does not have a pre-built diagnostic pre-test, use Option #1

## Grades K-1

Model instruction

Begin with the Study Plan or Videos

**Track Progress with Reports** 

### **Model Instruction**

Introduce the program to students in a whole-group setting by logging in to your teacher dashboard. Navigate to "Class Center" and click "Student View." With Student View, you can model for students how to use the program or answer Study Plan questions as part of your whole-group instruction. Once students are familiar with the platform, start having them log in to their individual accounts.

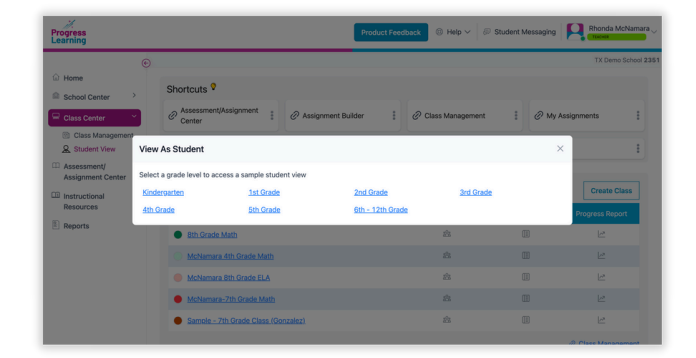

Click here to learn more.

## **Begin with the Study Plan or Videos**

Once students are logged in to their individual accounts, you can have them do a multitude of things! Try having them click on the main-screen rocket to find assigned work. You can also have them click on the math or reading labels and find the standard you are currently working on.

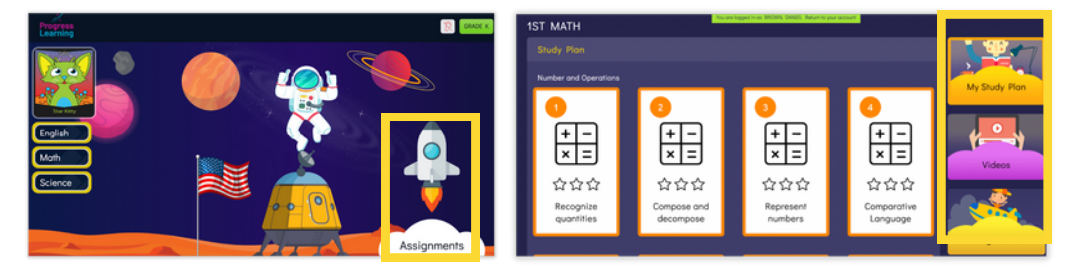

## **Track Progress with Reports**

Once students are rocking and rolling in their own accounts, you can pull the following reports to monitor their progress.

| Name                               | Total Questions Answered | Total Time Spent             |
|------------------------------------|--------------------------|------------------------------|
| <ul> <li>Craig, Vincent</li> </ul> | 596                      | 02:42:13                     |
| ✓ Forney, Eliot                    | 374                      | 00:50:28                     |
| <ul> <li>Thomas, Marina</li> </ul> | 166                      | 00:23:11                     |
| ✓ Valdez, Rita                     | 63                       | 00:03:37                     |
| V Walker, Viola                    | 30                       | 00:04:26                     |
| 1/1 N [] Decembra                  |                          | No. of source and source and |

#### **Session Activity Report**

- Tracks overall and per standard session activity and scores per student.
- Teachers can view total questions answered and total time spent.

|                   | 3rd Grade Reading                        | TEKS) Achievements                         |                       | Achievement                | ts Across All Subje      | cts                       |             |
|-------------------|------------------------------------------|--------------------------------------------|-----------------------|----------------------------|--------------------------|---------------------------|-------------|
| Name              | 3rd Grade Reading<br>(TEKS) Stars Earned | 3rd Grade Reading<br>(TEKS) Possible Stars | Total Stars<br>Earned | Total<br>Possible<br>Stars | Current Alien<br>Ranking |                           | Certificate |
| 1, Kassela        | 0                                        | 0                                          | 2                     | 192                        | Star Kitty               |                           |             |
| 4, Kassela        | 0                                        | 0                                          | 16                    | 354                        | Space<br>Explorer        |                           |             |
| Adams,<br>Bella   | 3                                        | 114                                        | 6                     | 342                        | Star Kitty               | 11/28/2022<br>01:44:43 PM |             |
| Adams,<br>Gregory | 0                                        | 0                                          | 6                     | 123                        | Alien Scuba<br>Diver     |                           |             |

#### **Galaxy Star Report**

For elementary students, teachers can track the number of Galaxy Stars earned out of the potential, view current Alien Rankings, and print certificates.

## Grades 2-5

Begin with Study Plans

Remediate and review using custom assessments and sssignments

### **Begin with Study Plans**

Have students begin working in "My Study Plan" either self-paced or direct them to the standards you want them to work on. The Study Plan is always available to students for each subject or class they're rostered in. If they score poorly on the first attempt of any practice, they can try again an unlimited number of times until they've demonstrated mastery of the standard. To learn more about how often students can work in their Study Plan, click <u>here</u>.

| Assignments                                | 2nd Grade        | Reading (TEKS)                           |             |             |                 |                 |
|--------------------------------------------|------------------|------------------------------------------|-------------|-------------|-----------------|-----------------|
| Graded Work                                | Study Plan       | Skills                                   |             |             | Progress Report | B Subject Tests |
| Diagnostics                                | Standard         | Name                                     | Status      | Learn       | Practice        | Galaxy Stars    |
|                                            | 2.2(A)(i)        | Rhyming Words                            | In Progress | Learn 0/2 ► | Start 💿         | 合合合             |
| My Study Plan                              | 2.2(B)(i-<br>ii) | Vowels, Phonics and<br>Syllables         | Not Started |             | Start 💿         | 合合合             |
| 2nd Grade Reading (TEKS) 3rd Grade Reading | 2.2(B)<br>(iv)   | Abbreviations and<br>Contractions        | In Progress |             | Resume 🛞        | 合合合             |
| 4th Grade Reading                          | 2.2(B)<br>(iv)   | Compound Words                           | In Progress |             | Resume 🛞        | 合合合             |
|                                            | 2.2(C)           | Spelling                                 | Not Started |             | Start 🛛         | 合合合             |
| 2nd Grade Math (TEKS) 3rd Grade Math       | 2.2(D)           | Alphabetize Dictionary and<br>Glossaries | Not Started |             | Start ()        | 습습습             |
| 4th Grade Math                             | 2.3(A)           | Use Resources                            | Not Started |             | Start (9)       | 合合合             |
|                                            | 2.3(B)           | Word Meanings                            | Not Started |             | Start Θ         | 合合合             |
| A Science                                  | 2.3(C)           | Affixes and Meaning                      | Not Started |             | Start ()        | 会会会             |

## **Remediate and Review**

From the Assessment/Assignment Center, you can build an assessment or an assignment and assign to individual students. To learn more, click <u>here</u>.

We recommend creating and assigning end-of-unit or end-of-quarter assessments. This will help drive your students' "Focus Areas" in their Study Plan.

#### **Teacher View**

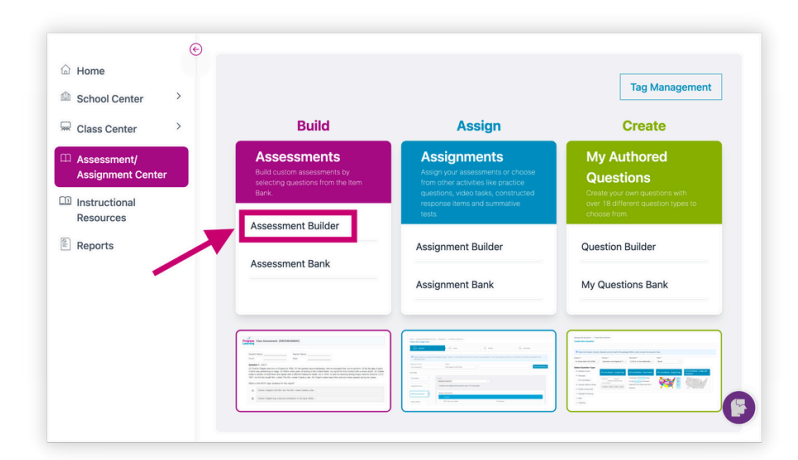

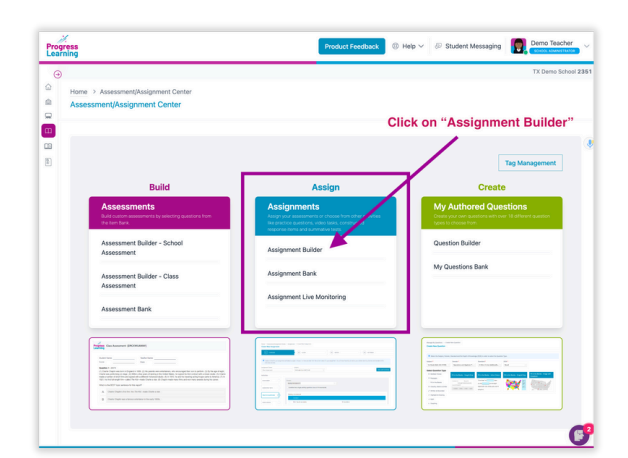

## Grades 2-8

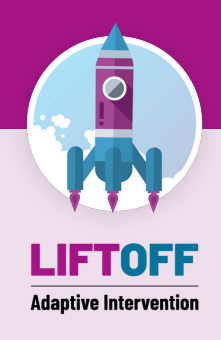

Create classes

Have students begin in Liftoff

Recover learning gaps with My Galaxies

Track progress and growth using reports

## **Create Classes**

Use the "Create New Class" link to set up your classes, assign subject areas, and add students. Click <u>here</u> to learn more.

Note: You can share your class with other teachers. If your school rosters with Clever/ClassLink you can still use this functionality but only with classes that are manually created in Progress Learning. Classes that have been synced over from Clever/ClassLink cannot be shared since those sync with the SSO nightly.

## Have Students Begin in Liftoff to Recover Learning Gaps

Enable Liftoff at the beginning of the school year for students who need remediation by closing skill gaps. You can do this in the School Center under Liftoff Management within the Teacher Dashboard. **If your campus does not have Liftoff, please see page 10 for 2nd-5th grade or page 12 for 6th-12th grade.** 

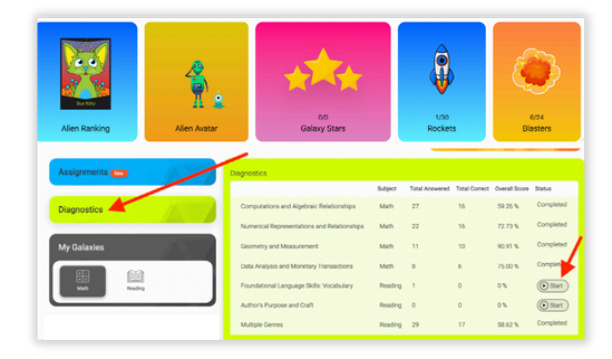

Within the first 2 weeks of school, have all students take the Liftoff diagnostic tests. Make sure that Liftoff is only activated for your students. Click <u>here</u> to learn how to enable Liftoff.

Students will complete 7 Liftoff diagnostic assessments. There are 4 domains for math and 3 domains for reading. It is best to spread these diagnostic assessments for the different domains of math and reading over a week to allow students time to complete and stay mentally fresh.

Click here for how to introduce Liftoff to your students.

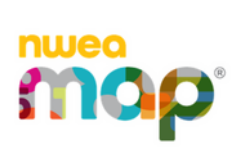

If you use NWEA MAP, students do NOT need to complete the diagnostics in Liftoff. Students will complete their Beginning-of-Year NWEA MAP assessment. Once their NWEA MAP assessment is complete, their RIT scores can then be imported into Liftoff.

- Click here to learn how NWEA MAP integrates with Liftoff
- Click here to learn how a school admin sets up the mapping process for NWEA MAP
- Click here to learn how to use NWEA MAP and Liftoff reports side by side

## **Recover Learning Gaps with My Galaxies**

Have students click on "My Galaxies" and click on the standard next to the rocket. The rocket will move up when they score 80% or higher on the topic and earn their Galaxy Star. Their mission is to get their rockets all the way to the top!

| Assignments | ×<br>3 | Representing Multiplication                        | Compare and Order<br>Rambers | <b>*</b> 144               |                |
|-------------|--------|----------------------------------------------------|------------------------------|----------------------------|----------------|
| Diagnostics | Ĭ      | 👷 Rounding and Estimations                         | 👷 Pace Value                 | n Parinatar                | Coins and Bifs |
| My Galaxies |        | Represent 1 and 2 step<br>Problems                 | Factor Equivalency           | Area of Bechangins         | 🔶 Hargari Data |
|             |        | Adiptication and Division<br>Enviropes             | Factor Models                | Casely Dages and<br>Solids | ngenaart Data  |
|             |        |                                                    |                              | Read and Mills Tone        |                |
| Alien Arena | G      | Addition and Subtraction:<br>Subletig the Discourt |                              | Codentanding Asia          |                |
|             | L      | Addition and Editraction                           | C Even and Did Number        | Catinate Lengths           |                |

## Track Progress and Growth Using Reports

Once students have completed their diagnostic tests, you can pull the following reports to monitor their progress.

#### Liftoff Individual Diagnostic Report

- View overall scores, rankings, areas of strength, and areas where additional study is needed by individual student.
- View the Galaxy Level by domain for Liftoff in math and reading.
- Teachers can view if mastery was earned on a topic within a domain.

#### **Liftoff Diagnostic Report**

- Track and compare individual student results on diagnostic tests by subject.
- View students in your class with completion of their Liftoff diagnostics, total questions correct, scores on the diagnostics, and the starting Galaxy Level.

| fiew By *                  | Class *                     |                 | Subj           | ect *           |             | Domain •        |                      |       |                          |
|----------------------------|-----------------------------|-----------------|----------------|-----------------|-------------|-----------------|----------------------|-------|--------------------------|
| Class                      | <ul> <li>Valeris</li> </ul> | - Grade 3 Class | ~ Lift         | toff TX Reading |             | Foundati        | onal Languag_   ~    |       |                          |
|                            |                             |                 |                |                 |             |                 |                      | Reset | Run Report               |
| Class                      | Student<br>Name             |                 | Grade<br>Level |                 | Que<br>Atte | stions<br>mpted | Questions<br>Correct |       | Starting Galaxy<br>Level |
| Valeris - Grade 3<br>Class | Craig,<br>Vincent           | 103356893       | 3              | Completed       |             | 17              | 8                    | 47%   | 1.8                      |
| Valeris - Grade 3<br>Class | Forney, Elliot              | 103356895       | 3              | Completed       |             | 16              | 4                    | 25%   | 1.3                      |
| Valeris - Grade 3          | Thomas,                     | 103356894       | 3              | Not             |             |                 |                      |       |                          |

#### **Liftoff Detail Growth Report**

- Track the performance of a student in Liftoff from the starting level based on the diagnostic/NWEA result to their present level.
- Teachers can track student growth in each of the Liftoff domains.

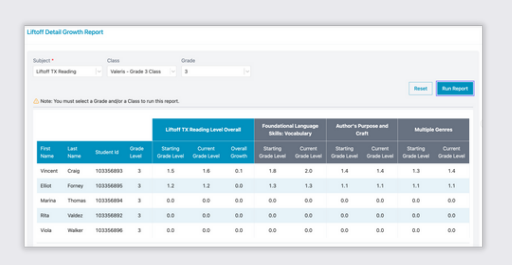

#### Liftoff Class Galaxy Summary Report

- See an overview of what Galaxy Level each of your students is currently on in Liftoff.
- View small groups for remediation. Get updates as students progress to higher Galaxy Levels.
- Teachers can view this information by class or by grade.

| off Class Galaxy S          | In Class Galaxy Summary Report                                      |                                                                       |                                                                      |
|-----------------------------|---------------------------------------------------------------------|-----------------------------------------------------------------------|----------------------------------------------------------------------|
| few By •                    | Grade *                                                             | Subject*                                                              |                                                                      |
| Grade                       | ✓ 3 /v                                                              | Liftoff TX Reading                                                    |                                                                      |
|                             |                                                                     |                                                                       | Reset Run Report                                                     |
| Galaxy                      | Foundational Language Skills: Vocabulary                            | Author's Purpose and Oraft                                            | Multiple Gerres                                                      |
| Galaxy 3                    | Training, Ashley Training, Andrew                                   |                                                                       |                                                                      |
| Galaxy 2                    | Training, Bob                                                       |                                                                       |                                                                      |
| Galaxy 1                    | Craig, Vincent Formey, Elliot                                       | Craig, Vincent Forney, Elliot<br>Training, Bob Training, Andrew       | Craig, Vincent Forney, Elliot<br>Training, Bob Training, Andrew      |
| DIAGNOSTIC NOT<br>COMPLETED | Adams, Bella Arthur, Ariel Balley, Ann<br>Daker, Milah Derry, Halle | a Adams, Bella Arthur, Ariel Balley, Anna<br>Daker, Milah Deny, Halle | Adams, Bella Arthur, Ariel Bailey, Anna<br>Baker, Milah Berry, Halle |
|                             | Brown, Anthony Buchanan, Bayley<br>Case Sam, DiCassin Lannardo      | Brown, Anthony Buchanan, Bayley<br>Case Sam, DiCassin Lannardo        | Brown, Anthony Buchanan, Bayley<br>Case Sam DiCancio Leonardo        |

## Suggested Reports for 2nd-12th Grade

Once students have completed beginning-of-year assessments or benchmarks, you can pull the following reports to monitor their progress.

#### Item Analysis Tab in the Assessment Results

 Item Analysis, when accessed via the assessment bank, displays the most recent attempt. Item Analysis, when accessed via the assignment bank, displays the highest score attempt.

| 9 | Results Report                                                              |                                                                                                    |                                                                                                    |
|---|-----------------------------------------------------------------------------|----------------------------------------------------------------------------------------------------|----------------------------------------------------------------------------------------------------|
| 8 |                                                                             |                                                                                                    |                                                                                                    |
|   | Overall A                                                                   | verage 78%                                                                                                    |                                                                                                    |
|   |                                                                             |                                                                                                    |                                                                                                    |
| 9 | Nama<br>Activity<br>Author<br>Subject<br>Oate Crusted<br>Dust Date<br>Class | Ordena 1<br>Annexet - CORPUS<br>Mathaf Standard Radena<br>Annexet - Cortes<br>Annexet - Cortes<br>Annexet | Constraints     Constraints     Constrain |
|   | Budent D                                                                    | tet Rank Ram Analysis                                                                                                    |                                                                                                    |
|   |                                                                             | Question 1 Question 2 Q                                                                                                    | austion 1 Question 6 Question 6 Question 7 Question 8 Question 9 Question 10                                                                                                    |
|   | Student                                                                     | Results ^ 2 42% 4 6 54% 5                                                                                                    | 725 3 7 495 4 4 365 7 4 545 5 6 545 5 6 545 5 4 725 3 8 725 3                                                                                                    |
|   | Training,                                                                   | 35/80                                                                                                    |                                                                                                    |

#### Gradebook Report

- Track results for assessments and assignments.
- Class Results is an all-inclusive view of all of the activities completed by the students in your class, including assigned tasks and independent practice.
- Teachers can also view the individual activities completed by students within Liftoff, including scores and details.

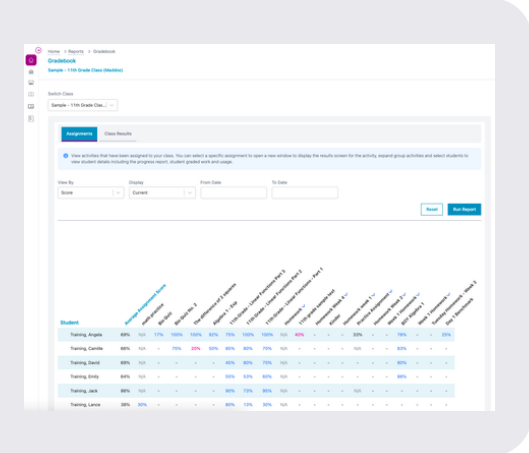

#### **Class Results Tab**

- This will show all results. Even if there are multiple attempts for a single student, you can view each individual attempt.
- Based on the subjects associated with the class, this will show all results for both assigned activities and independent practice for each student in the class.

| edebook                                                                                                    |                                                                                                    |                                                                                                    |                                                                                                    |                                                                                                    |                                                                                                    |
|----------------------------------------------------------------------------------------------------|----------------------------------------------------------------------------------------------------|----------------------------------------------------------------------------------------------------|----------------------------------------------------------------------------------------------------|----------------------------------------------------------------------------------------------------|----------------------------------------------------------------------------------------------------|
| spie - 11th Grade Ch                                                                                                    | ass (Maddox)                                                                                                    |                                                                                                    | 1                                                                                                    |                                                                                                    |                                                                                                    |
|                                                                                                    |                                                                                                    |                                                                                                    |                                                                                                    |                                                                                                    |                                                                                                    |
| ICA CINH                                                                                                    |                                                                                                    |                                                                                                    |                                                                                                    |                                                                                                    |                                                                                                    |
| ingle - 110\ Grade C                                                                                                    | 296                                                                                                    |                                                                                                    |                                                                                                    |                                                                                                    |                                                                                                    |
|                                                                                                    |                                                                                                    |                                                                                                    |                                                                                                    |                                                                                                    |                                                                                                    |
| Assignments                                                                                                    | Case Reads                                                                                                    |                                                                                                    |                                                                                                    |                                                                                                    |                                                                                                    |
|                                                                                                    |                                                                                                    |                                                                                                    |                                                                                                    |                                                                                                    |                                                                                                    |
| O Class Results                                                                                                    | s is an all inclusive view                                                                                                    | of all of the activities completed to                                                                                                    | by the students in your class including an                                                                                                    | signed tasks and independent practice.                                                                                                 |                                                                                                    |
| Student                                                                                                    | 4.14                                                                                                    | N 54                                                                                                    | Nart                                                                                                    |                                                                                                    |                                                                                                    |
| Select.                                                                                                    | Iv Sel                                                                                                    | ea. Iv Is                                                                                                    | lelect                                                                                                    |                                                                                                    |                                                                                                    |
| Rear Date                                                                                                    |                                                                                                    |                                                                                                    |                                                                                                    |                                                                                                    |                                                                                                    |
|                                                                                                    |                                                                                                    |                                                                                                    |                                                                                                    |                                                                                                    |                                                                                                    |
| nereco/2022                                                                                                    | 06                                                                                                    | /30/2023                                                                                                    |                                                                                                    |                                                                                                    |                                                                                                    |
| 01/01/2022                                                                                                    | 06                                                                                                    | /30/2023                                                                                                    |                                                                                                    |                                                                                                    |                                                                                                    |
| wijwij2922                                                                                                    | 06                                                                                                    | (35/2023                                                                                                    |                                                                                                    |                                                                                                    | Read Ran Report                                                                                                    |
| Completion Date                                                                                                    | 00                                                                                                    | (35)(2023<br>545(ex))                                                                                                    | Anigrowert                                                                                                    | httein                                                                                                    | Reat. Run Report                                                                                                    |
| Completion Date                                                                                                    | Of<br>Dutient<br>Training, Camilie                                                                                                 | Subject<br>Biology ECC (70X3 Stream)                                                                                                    | Autopresent<br>Pedi Bis Guiz No. 2                                                                                                    | Activity<br>Assessment - UPMSIMPMDy                                                                                                    | Reat. Rus Naport<br>Scare<br>25% Vere                                                                                                    |
| Completion Date<br>10/14/2022                                                                                                    | Durinet<br>Training, Camilie<br>Training, Angelo                                                                                   | Subject<br>Bologs ECC (TEKS Streamle<br>Bologs ECC (TEKS Streamle                                                                                                    | Assignment<br>Pedi Bis Guit No. 2<br>Pedi Bis Guit No. 2                                                                                                    | Activity<br>Assessment - UPWSWPMMDV<br>Assessment - UPWSWPMDV                                                                          | Read<br>form<br>75% View<br>100% View                                                                                                    |
| Completion Date<br>10/14/2022<br>10/14/2022                                                                                                    | Durinet<br>During, Canite<br>During, Argela<br>During, Argela                                                                      | Sulperst<br>Bulgerst<br>Bulgerstoc (*DK3 Sevenis<br>Bulgerstoc (*DK3 Sevenis<br>Bulgerstoc (*DK3 Sevenis                                                                        | Assignment<br>nell) Bir Dait No. 2<br>nell) Bir Dait No. 2<br>Nell) Bir Dait                                                                                                    | Activity<br>Assessment - (JMSSRIPADOV<br>Assessment - (JMSSRIPADOV<br>Assessment - CMSC204004                                          | Baset<br>Baset<br>Since<br>7975 View<br>5975 View<br>5975 View<br>175 View                                                                                                    |
| Completion Date<br>N(14/2022<br>N(14/2022<br>N(14/2022<br>N(14/2022<br>N(14/2022<br>N(14/2022                                                                                                    | Dodext<br>Draining, Camile<br>Training, Angela<br>Training, Angela<br>Training, Lance                                              | Subject<br>Bullyon SCC (1963 Stream)<br>Bullyon SCC (1963 Stream)<br>Bullyon SCC (1963 Stream)<br>Bullyon SCC (1963 Stream)<br>2nd Grade Math. (1963)                           | Assignment<br>Nell Bis Guit No. 2<br>Nell Bis Guit No. 2<br>Nell Bis Guit<br>muth practice                                                                                                    | Activity<br>Assessment - UPUSJUMMADV<br>Assessment - UPUSJUMMADV<br>Practice UPUSJUMAS                                                 | Rest         Rel Insurf.           75%         View           90%         View           12%         View           32%         View                                                                                                    |
| Completion Date<br>10/14/2022<br>10/14/2022<br>10/14/2022<br>10/12/2022<br>10/12/2022<br>10/14/2022                                                                                                    | Daning, Camile<br>Traning, Camile<br>Traning, Angela<br>Training, Angela<br>Training, Lance<br>Training,<br>Transporters           | NO(2023<br>Solgen)<br>Bologe ECC (1003 Stream)<br>Bologe ECC (1003 Stream)<br>Bologe ECC (1003 Stream)<br>Diologe ECC (1003 Stream)<br>Application (1000)<br>Application (1000) | Ausguneet Bis Galt No. 7 Medi Bis Galt No. 7 Medi Bis Galt Medi Bis Galt Medi Bis Galt The difference of 2 expenses                                                                                                    | Anniny<br>Assessment - UPUSISIMUUV<br>Assessment - UPUSISIMUUV<br>Assessment - OPUSISIO<br>Practice Quarties<br>Assessment - HIRARQUUT | Base           Base           70%         View           70%         View           70%         View           70%         View           70%         View           70%         View           70%         View                                                                                     |
| Completion Cate<br>Norrespondence<br>Norrespondence<br>Norre | Otaliant<br>Daning, Canile<br>Daning, Canile<br>Daning, Angelo<br>Daning, Lance<br>Daning, Lance<br>Daning, Sance<br>Daning, Sance | SAGuest<br>Bulugs ECC (TEX3 Securit<br>Bulugs ECC (TEX3 Securit<br>Bulugs ECC (TEX3 Securit<br>2x4 Securit SEC (TEX3)<br>Applies ECC (TEX3)<br>Applies ECC (TEX3)               | Anoproved<br>Mic Sock No. 7<br>Mic Sock No. 7<br>Mic Sock No | Anny<br>Anssend - URSINFUO<br>Anssend - URSINFUO<br>Anssend - URSINFUO<br>Pacto Questine<br>Anssend - HAMBOOT<br>Anssend - HAMBOOT     | Base         But House           75%         View           75%         View           75%         View           75%         View           75%         View           75%         View           75%         View           75%         View           75%         View           75%         View |

#### **Progress Report**

- See how students are progressing in a specific subject area in real time with the color-coded dot rank system.
- The cumulative data is broken down by standard and the report can be filtered by class, date range, and source. Admins can see school-wide progress reports by teacher and class.

| S    | chool Dot Rank Teacher Dot Rank     | Student Dot Rank            |                           |                      | Print                                  |
|------|-------------------------------------|-----------------------------|---------------------------|----------------------|----------------------------------------|
| Alge | abra I EOC (TEKS)                   | Questions Attempted<br>3424 | Questions Correct<br>2158 | Overall Score<br>63% | Dot Rank                               |
| ~ •  | lumber and Algebraic Methods        |                             |                           |                      |                                        |
|      |                                     |                             |                           |                      | Dot Rank<br>(Click Standard to Assign) |
| 1    | A.10.A Add and Subtract Polynomials | 221                         | 98                        | 44%                  | •                                      |
| 2    | A.10.B Multiply Polynomials         | 193                         | 113                       | 59%                  | •                                      |
| 3    | A.10.C Quotients of Polynomials     | 42                          | 22                        | 52%                  | •                                      |
|      |                                     |                             | 20                        | 621                  |                                        |
| 4    | A.10.D Distributive Property        | 47                          | 2.0                       | 02.90                | •                                      |

## Grades 6-12

Set up classes

Create custom assessments

Track progress and grades

Remediate and review

#### **Set Up Classes**

Use the "Create New Class" link to set up your classes (you can even share your class with other teachers), assign subject areas, and add students. If you prefer, students can join your class from their homepage instead of using the code provided by their teacher.

#### **Create Custom Assessments**

Create formative and summative assessments as well as a variety of activities, including practice questions and instructional videos. In our assessments, you can include a variety of technology-enhanced items or build your own with our teacher-authored questions feature.

- Create and assign a pre-test prior to each unit. When building your assessment, choose questions that align with the standard you are teaching.
- Teachers can create and assign post-tests after each unit and differentiate by DOK levels.

#### **Track Progress and Grades**

Use the Assessment Results analysis page to drive instruction. (Click <u>here</u> to learn how to view assessment results.) Refer to your gradebook for a snapshot of the results. Your class progress report shows average scores by standard.

#### **Remediate and Review**

Identify gaps in the assessment results to create bell ringers and assignments. You can also assign custom assignments based on student weaknesses (weekly). By using the progress report or the results report of an assessment, you can assign Quick Click Remediation. Click <u>here</u> to learn more.

| Progress<br>Learning                               |                                        |             |                 | Product Fee       | idback (3) Help V (5)                          | Student Messaging                     |                                                 |                                                 |                     |                   |  |
|----------------------------------------------------|----------------------------------------|-------------|-----------------|-------------------|------------------------------------------------|---------------------------------------|-------------------------------------------------|-------------------------------------------------|---------------------|-------------------|--|
| () Home                                            | Shortcuts 💡                            |             |                 |                   |                                                |                                       | TX Demo School 2351                             |                                                 |                     |                   |  |
| Class Center      Assessment/Assignment     Center | My Assignments                         | ÷           | Ø My Assessment | s i Ø CI          |                                                |                                       |                                                 |                                                 |                     |                   |  |
| Instructional Resources                            | 🤗 Assessment Builder 🕴 🖉 Assignment Bu |             |                 |                   |                                                |                                       |                                                 |                                                 |                     |                   |  |
| Reports                                            |                                        |             |                 | My Assignments    |                                                |                                       |                                                 | Today < Week >                                  |                     |                   |  |
|                                                    | Class Name                             |             |                 | Monday<br>25 July | Tuesday<br>26 July                             | Wednesday<br>27 July                  | Thursday<br>28 July                             | Friday<br>29 July                               | Saturday<br>30 July | Sunday<br>31 July |  |
|                                                    | Sample - 11th Grade C                  | Sass (Made  | dox)            |                   | Week 1 Homework                                | Tuesday Homewor<br>k - Week 2         | Week 1 Homework                                 | Social Studies Gro<br>up Review                 |                     |                   |  |
|                                                    | Sample - 3rd Grade Ck                  | ass (Baker) | (               |                   | Sample - 3rd Grade<br>Class (Baker)<br>Subject | Class<br>Sample - 11th Grade<br>Class | Sample - 1st grade<br>class (Pitrof)<br>Subject | Class<br>Sample - 7th Grade<br>Class (Gonzalez) |                     |                   |  |
|                                                    |                                        |             |                 |                   | Mathematics (TEKS)                             | Algebra I EOC (TEKS)                  | (TEKS)                                          | 7th Grade Social                                |                     |                   |  |

## Suggested Reports for 2nd-12th Grade

Once students have completed beginning-of-year assessments or benchmarks, you can pull the following reports to monitor their progress.

#### Item Analysis Tab in the Assessment Results

 Item Analysis, when accessed via the assessment bank, displays the most recent attempt. Item Analysis, when accessed via the assignment bank, displays the highest score attempt.

| 9 | Results Report                                                              |                                                                                                    |                                                                                                    |
|---|-----------------------------------------------------------------------------|----------------------------------------------------------------------------------------------------|----------------------------------------------------------------------------------------------------|
| 8 |                                                                             |                                                                                                    |                                                                                                    |
|   | Overall A                                                                   | verage 78%                                                                                                    |                                                                                                    |
|   |                                                                             |                                                                                                    |                                                                                                    |
| 9 | Nama<br>Activity<br>Author<br>Subject<br>Oate Crusted<br>Dust Date<br>Class | Ordena 1<br>Annexet - CORPUS<br>Mathaf Standard Radena<br>Annexet - Cortes<br>Annexet - Cortes<br>Annexet | Constraints     Constraints     Constrain |
|   | Budent D                                                                    | tet Rank Ram Analysis                                                                                                    |                                                                                                    |
|   |                                                                             | Question 1 Question 2 Q                                                                                                    | austion 1 Question 6 Question 6 Question 7 Question 8 Question 9 Question 10                                                                                                    |
|   | Student                                                                     | Results ^ 2 42% 4 6 54% 5                                                                                                    | 725 3 7 495 4 4 365 7 4 545 5 6 545 5 6 545 5 4 725 3 8 725 3                                                                                                    |
|   | Training,                                                                   | 35/80                                                                                                    |                                                                                                    |

#### Gradebook Report

- Track results for assessments and assignments.
- Class Results is an all-inclusive view of all of the activities completed by the students in your class, including assigned tasks and independent practice.
- Teachers can also view the individual activities completed by students within Liftoff, including scores and details.

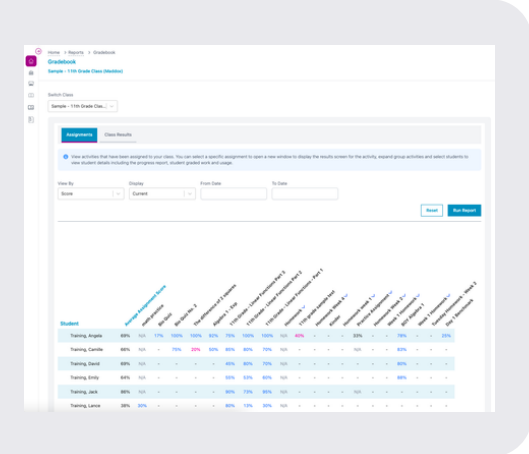

#### **Class Results Tab**

- This will show all results. Even if there are multiple attempts for a single student, you can view each individual attempt.
- Based on the subjects associated with the class, this will show all results for both assigned activities and independent practice for each student in the class.

| edebook                                                                                                    |                                                                                                    |                                                                                                    |                                                                                                    |                                                                                                    |                                                                                                    |
|----------------------------------------------------------------------------------------------------|----------------------------------------------------------------------------------------------------|----------------------------------------------------------------------------------------------------|----------------------------------------------------------------------------------------------------|----------------------------------------------------------------------------------------------------|----------------------------------------------------------------------------------------------------|
| spie - 11th Grade Ch                                                                                                    | ass (Maddox)                                                                                                    |                                                                                                    | 1                                                                                                    |                                                                                                    |                                                                                                    |
|                                                                                                    |                                                                                                    |                                                                                                    |                                                                                                    |                                                                                                    |                                                                                                    |
| ICA CINH                                                                                                    |                                                                                                    |                                                                                                    |                                                                                                    |                                                                                                    |                                                                                                    |
| ingle - 110\ Grade C                                                                                                    | 296                                                                                                    |                                                                                                    |                                                                                                    |                                                                                                    |                                                                                                    |
|                                                                                                    |                                                                                                    |                                                                                                    |                                                                                                    |                                                                                                    |                                                                                                    |
| Assignments                                                                                                    | Case Reads                                                                                                    |                                                                                                    |                                                                                                    |                                                                                                    |                                                                                                    |
|                                                                                                    |                                                                                                    |                                                                                                    |                                                                                                    |                                                                                                    |                                                                                                    |
| O Class Results                                                                                                    | s is an all inclusive view                                                                                                    | of all of the activities completed b                                                                                                    | by the students in your class including an                                                                                                    | signed tasks and independent practice.                                                                                              |                                                                                                    |
| Student                                                                                                    | 4.14                                                                                                    | N 54                                                                                                    | Nart                                                                                                    |                                                                                                    |                                                                                                    |
| Select.                                                                                                    | Iv Sel                                                                                                    | ea. Iv Is                                                                                                    | lelect                                                                                                    |                                                                                                    |                                                                                                    |
| Rear Date                                                                                                    |                                                                                                    |                                                                                                    |                                                                                                    |                                                                                                    |                                                                                                    |
|                                                                                                    |                                                                                                    |                                                                                                    |                                                                                                    |                                                                                                    |                                                                                                    |
| nereco/2022                                                                                                    | 06                                                                                                    | /30/2023                                                                                                    |                                                                                                    |                                                                                                    |                                                                                                    |
| 01/01/2022                                                                                                    | 06                                                                                                    | /30/2023                                                                                                    |                                                                                                    |                                                                                                    |                                                                                                    |
| wijwij2922                                                                                                    | 06                                                                                                    | (35/2023                                                                                                    |                                                                                                    |                                                                                                    | Read Ran Report                                                                                                    |
| Completion Date                                                                                                    | 00                                                                                                    | (35)(2023<br>545(ex))                                                                                                    | Anigrowert                                                                                                    | httein                                                                                                    | Reat Report                                                                                                    |
| Completion Date                                                                                                    | Of<br>Dutient<br>Training, Camilie                                                                                                    | Subject<br>Biology ECC (70X3 Stream)                                                                                                    | Autopresent<br>Pedi Bis Guiz No. 2                                                                                                    | Activity<br>Assessment - UPMSIMPMDy                                                                                                 | Reat. Rus Naport<br>Scare<br>25% Vere                                                                                                    |
| Completion Date<br>10/14/2022                                                                                                    | Durinet<br>Training, Camilie<br>Training, Angelo                                                                                               | Subject<br>Bologs ECC (TEKS Streamle<br>Bologs ECC (TEKS Streamle                                                                                                    | Assignment<br>Pedi Bis Guit No. 2<br>Pedi Bis Guit No. 2                                                                                                    | Activity<br>Assessment - UPWSWPMMDV<br>Assessment - UPWSWPMDV                                                                       | Read<br>form<br>75% View<br>100% View                                                                                                    |
| Completion Date<br>10/14/2022<br>10/14/2022                                                                                                    | Durinet<br>During, Canite<br>During, Argela<br>During, Argela                                                                                  | Sulperst<br>Bulgerst<br>Bulgerstoc (*DK3 Sevenis<br>Bulgerstoc (*DK3 Sevenis<br>Bulgerstoc (*DK3 Sevenis                                                                        | Assignment<br>nell; Bir-Dait No. 2<br>nell; Bir-Dait No. 2<br>Nell; Bir-Dait                                                                                                    | Activity<br>Assessment - (JMSSRIPADOV<br>Assessment - (JMSSRIPADOV<br>Assessment - CMSC204004                                       | Baset<br>Baset<br>Since<br>7975 View<br>5075 View<br>5075 View<br>175 View                                                                                                    |
| Completion Date<br>N(14/2022<br>N(14/2022<br>N(14/2022<br>N(14/2022<br>N(14/2022<br>N(14/2022                                                                                                    | Dodext<br>Draining, Camile<br>Training, Angela<br>Training, Angela<br>Training, Lance                                                          | Subject<br>Bullyon SCC (1963 Stream)<br>Bullyon SCC (1963 Stream)<br>Bullyon SCC (1963 Stream)<br>Bullyon SCC (1963 Stream)<br>2nd Grade Math. (1963)                           | Assignment<br>Nell Bis Guit No. 2<br>Nell Bis Guit No. 2<br>Nell Bis Guit<br>multi practice                                                                                                    | Activity<br>Assessment - UPUSJUMMADV<br>Assessment - UPUSJUMMADV<br>Practice UPUSJUMAS                                              | Rest         Rel Insurf.           75%         View           90%         View           12%         View                                                                                                    |
| Completion Date<br>10/14/2022<br>10/14/2022<br>10/14/2022<br>10/12/2022<br>10/12/2022<br>10/14/2022                                                                                                    | Darbert<br>Traning, Camlle<br>Traning, Angele<br>Training, Angele<br>Training, Lance<br>Training, Transmiss                                    | NO(2023<br>Solgen)<br>Bologe ECC (1003 Stream)<br>Bologe ECC (1003 Stream)<br>Bologe ECC (1003 Stream)<br>Diologe ECC (1003 Stream)<br>Application (1000)<br>Application (1000) | Ausguneet Bis Galt No. 7 Medi Bis Galt No. 7 Medi Bis Galt Medi Bis Galt Medi Bis Galt The difference of 2 expenses                                                                                                    | Anniny<br>Assessment - UPB/SIMMUV<br>Assessment - UPB/SIMMUV<br>Assessment - OPB/SIMMU<br>Public Quarkins<br>Assessment - HRANB2/UT | Base         Base           2010         2010         2010           2010         2010         2010         2010           2010         2010         2010         2010                                                                                                    |
| Completion Cate<br>Norrespondence<br>Norrespondence<br>Norre | Osland<br>Daning, Canile<br>Training, Angelo<br>Training, Angelo<br>Training, Lance<br>Training, Lance<br>Training,<br>Temperance<br>Training, | SAGuest<br>Bulugs ECC (TEX3 Securit<br>Bulugs ECC (TEX3 Securit<br>Bulugs ECC (TEX3 Securit<br>2x4 Securit SEC (TEX3)<br>Applies ECC (TEX3)<br>Applies ECC (TEX3)               | Anoproved<br>Mic Sock No. 7<br>Mic Sock No. 7<br>Mic Sock No | Anny<br>Anssend - URSINFUO<br>Anssend - URSINFUO<br>Anssend - URSINFUO<br>Pacto Questine<br>Anssend - HAMBOOT<br>Anssend - HAMBOOT  | Base         But House           195         View           195         View           195         View           195         View           195         View           195         View           195         View           195         View           195         View |

#### **Progress Report**

- See how students are progressing in a specific subject area in real time with the color-coded dot rank system.
- The cumulative data is broken down by standard and the report can be filtered by class, date range, and source. Admins can see school-wide progress reports by teacher and class.

| s   | chool Dot Rank Teacher Dot Rank     | Student Dot Rank            |                           |                      | Print                                  |
|-----|-------------------------------------|-----------------------------|---------------------------|----------------------|----------------------------------------|
| Alg | bra I EOC (TEKS)                    | Questions Attempted<br>3424 | Questions Correct<br>2158 | Overall Score<br>63% | Dot Rank                               |
| ~ 1 | lumber and Algebraic Methods        |                             |                           |                      |                                        |
|     |                                     |                             |                           |                      | Dot Rank<br>(Click Standard to Assign) |
| 1   | A.10.A Add and Subtract Polynomials | 221                         | 98                        | 44%                  | •                                      |
| 2   | A.10.B Multiply Polynomials         | 193                         | 113                       | 59%                  | •                                      |
|     | A.10.C Quotients of Polynomials     | 42                          | 22                        | 52%                  | •                                      |
| 3   |                                     |                             |                           |                      |                                        |
| 4   | A.10.D Distributive Property        | 47                          | 29                        | 62%                  | •                                      |

# Ways to Engage Students in Their Progress

#### Alien Ranking Bulletin Board (Kindergarten-5th Grade)

An Alien Ranking Bulletin Board is a fun way to get your students motivated to master their state standards and finish the school year strong. <u>Here</u> are a few different ideas on how to keep your students motivated in their learning with an Alien Ranking Bulletin Board.

Note: 6th-8th grade classes can also use these resources with Liftoff.

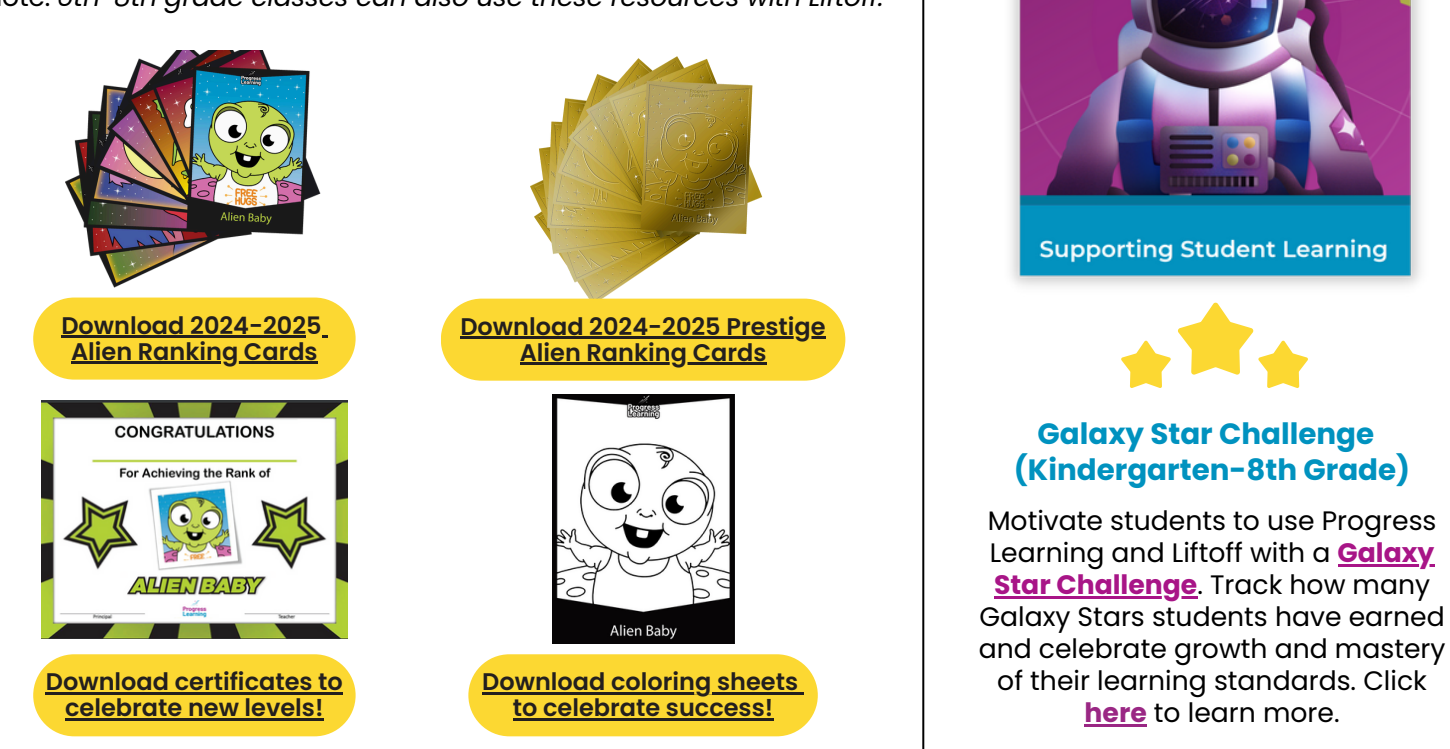

#### Green Dot Challenge (Kindergarten-12th Grade)

The Green Dot Challenge is a way for teachers to individualize a student's learning by breaking down each standard. Through progress monitoring and one-on-one conferences, teachers and students are able to identify areas a student should focus on. Use your Progress Report to set goals, then have your students navigate to their Practice pages to work on a variety of activities to meet those goals. Click <u>here</u> to learn more.

Elementary students can use their Focus Areas to help identify their pink and yellow areas that need additional practice.

#### **Example Goals for Students**

- Answer 20 questions for 1 standard with a pink dot (Total Attempted)
- Improve 3 standards from yellow dots to green dots
- Achieve green dots for 5 standards with no data
- Complete all videos and 10 questions for 2 standards with pink dots

Click <u>here</u> to learn how to implement with all leveled learners.

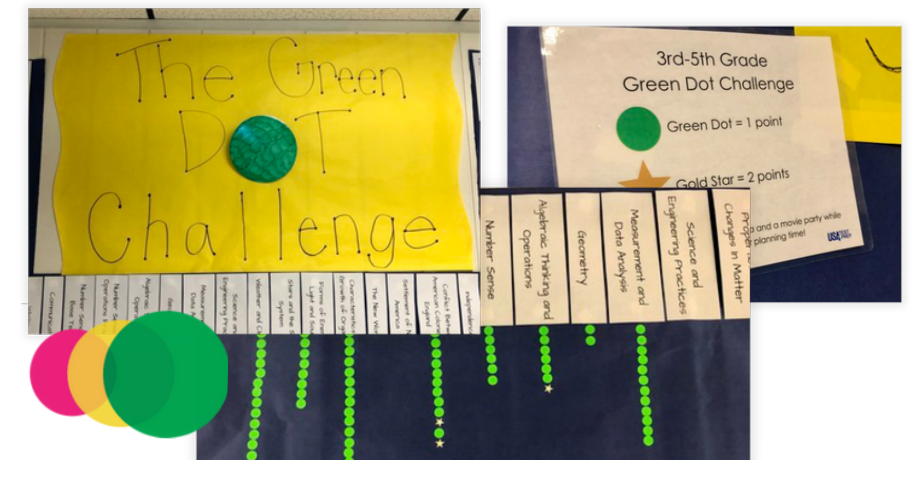

Progress Learning

Galaxy Star Challenge

#### **Focus Areas**

Focus Areas are individualized learning plans that identify which standards students need further practice on. These standards will be identified in pink as Critical Need for Study or yellow as Approaching Mastery.

Focus Areas are cumulative and incorporate student data from all questions answered within all activities on the platform. Standards will appear in a student's Focus Areas section once at least two questions have been answered if the overall performance on the standard is less than 80%.

To populate the Focus Areas, students must answer at least two questions on a particular standard within the following activity types:

- Study Plan practice sessions
- Focus Areas sessions
- Subject and Domain practice tests in the Study Plan
- Assessments and Assignments

- Premium Assessments including diagnostic pre- and post-tests
- Additional Practice identified in Graded Work
- (Skills Practice is excluded)

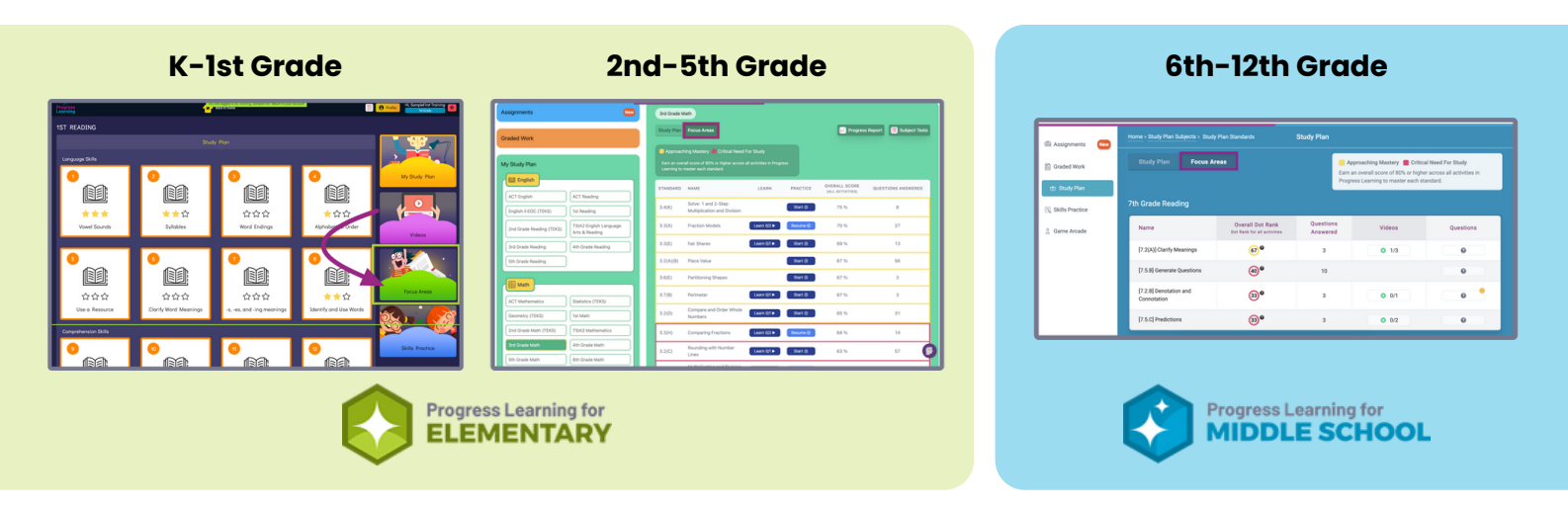

#### **Goal Set with Students**

Empower students to identify areas for growth and mastery with Focus Areas and these goal-setting resources. These downloadable resources can be downloaded within the Student Activities section of Instructional Resources in your Teacher Dashboard.

Student Encouragement Cards

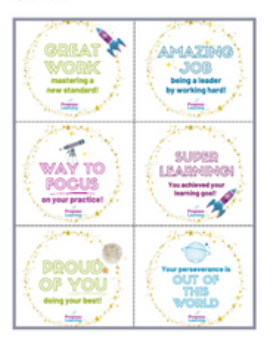

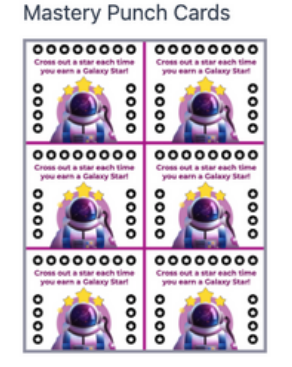

Student Trackers Template

| Cindery                                                                                                    | arten ELA                                                                                                    | L     |     |
|----------------------------------------------------------------------------------------------------|----------------------------------------------------------------------------------------------------|-------|-----|
|                                                                                                    | Baran Ba                                                                                                    |       |     |
| Renderid                                                                                                    | The size of Teacher                                                                                             |       | 1.1 |
| Tarderi                                                                                                    | The she till had to                                                                                             |       | 1.1 |
| Rendered                                                                                                    | The size of Teacher                                                                                             |       | 1.1 |
| Renderd                                                                                                    | The site of Teacher                                                                                             |       | 1.1 |
| Danieri                                                                                                    | Norde Charles                                                                                                   |       |     |
|                                                                                                    | Barris Res                                                                                                    | _     | -   |
| Danieri                                                                                                    | The de l'hare                                                                                                   |       | 1.1 |
| distantiant.                                                                                                    | No de Chern                                                                                                    |       | 1.1 |
| (Insertion)                                                                                                    | Tardet New                                                                                                    |       |     |
| (insertion)                                                                                                    | No. of Concession, Name                                                                                         |       | 1.1 |
| Renderd                                                                                                    | No de Chara                                                                                                    |       |     |
| (and and                                                                                                    | The start from                                                                                                  |       |     |
| distant of                                                                                                    | Accession 1                                                                                                    | <br>  |     |
| frankert                                                                                                    | The size of heres                                                                                               |       |     |
|                                                                                                    |                                                                                                    |       |     |
| Turner                                                                                                    | TALEN COMP.                                                                                                    | <br>  |     |
| theories of                                                                                                    | The size of the real                                                                                            |       |     |
| Roomer                                                                                                    |                                                                                                    | <br>  |     |
| Thanker 1                                                                                                    | The set of Testing                                                                                              |       |     |
| (Annual of the local of the loc | The site of Taxan                                                                                               | <br>  |     |
| Bunkert                                                                                                    | The second second second second second second second second second second second second second second second se |       |     |
| (Instant)                                                                                                    | The size of Teacher                                                                                             |       |     |
|                                                                                                    |                                                                                                    |       |     |
| Tenteri                                                                                                    | The start factor                                                                                                |       |     |
| (Approximate)                                                                                                    | The site of Teacher                                                                                             |       |     |
| Banderi                                                                                                    | The size of Party                                                                                               |       | 17  |
| (insertion))                                                                                                    | The size of Taxaba                                                                                              |       |     |
| Rendered                                                                                                    | Sector Cherry                                                                                                   | <br>- |     |

Stamina Chart (1 page)

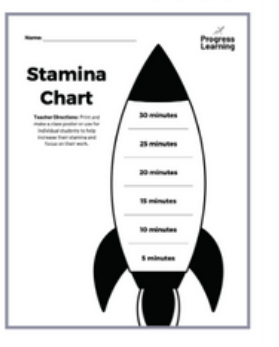

#### Goal-Setting Templates

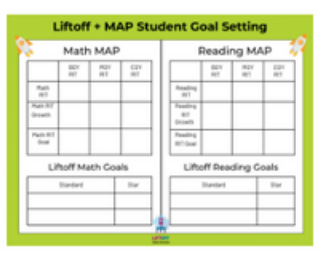

#### 6-12 Student Data Goal Sheet

| Tetal Pink                  | Total Yellow                | Total Green     |                                     |
|-----------------------------|-----------------------------|-----------------|-------------------------------------|
| Dunian a standard pite with | the teleptons or and lat th | darder if beine | ]                                   |
| Current Det Rank:           |                             |                 |                                     |
|                             |                             |                 | Prinder + 1015<br>Televisiti + 1015 |
| flow I will improve my I    | Dut Rank:                   |                 | Streen dur. x 80%                   |
| 1.1                         |                             |                 |                                     |
| 2                           |                             |                 |                                     |
| 3                           |                             |                 |                                     |

Some students in 2nd-8th grade may benefit by keeping both Liftoff and Progress Learning active. Students who are still working on filling in below-grade-level gaps can work in Liftoff during intervention time or tutoring but can also participate in mastering on-grade-level topics within Progress Learning as they prepare for on-grade-level state assessments.

Sometime in the late fall before winter break, teachers can create pre-and post-tests to track progress each week or biweekly. To learn how to create your own benchmark or diagnostic, click <u>here</u>.

|                                                                        |                                                          | en oases of the suger you see the. |
|------------------------------------------------------------------------|----------------------------------------------------------|------------------------------------|
| estion Mode                                                            |                                                          | Save and Preview                   |
| Will Select the Questions Progress Learning Will Select the Quest      | fore                                                     |                                    |
| Questions shall be chosen for ALL domains, according to the percentage | ges in the pie chart defined by state testing standards. |                                    |
| asessment Length                                                       |                                                          |                                    |
| Small<br>20 Questions                                                  |                                                          |                                    |
| Medium<br>40 Questions                                                 | 27% © Reading 13.8%                                      |                                    |
|                                                                        |                                                          |                                    |

Set goals with students to turn yellow/pink standards to green or earn Galaxy Stars at the elementary level. Click <u>here</u> to download student data goal-setting templates.

Once students have completed their diagnostic tests, you can pull the following reports to monitor their progress.

|                                     | Reading Diagnostic 1                | 3rd Grade ELA                                                        |                  |                                                              |                                                                                                    |                                                                                          |                                          |
|-------------------------------------|-------------------------------------|----------------------------------------------------------------------|------------------|--------------------------------------------------------------|----------------------------------------------------------------------------------------------------|------------------------------------------------------------------------------------------|------------------------------------------|
| First Name                          | Last Name Student ID                | School                                                               | Grade            | Teacher                                                      | Class                                                                                                    | Date                                                                                     | Elapsed '                                |
|                                     |                                     |                                                                      |                  |                                                              |                                                                                                    |                                                                                          |                                          |
| Vincent                             | Craig                               | TX Demo School                                                       | 3                | Demo Teacher                                                 | Valeris - Grade 3 Class                                                                                  | 10/20/2022 12:42:51                                                                      | 00:02:2                                  |
| Vincent<br>Elliot                   | Craig<br>Forney                     | TX Demo School<br>TX Demo School                                     | 3                | Demo Teacher<br>Demo Teacher                                 | Valeris - Grade 3 Class<br>Valeris - Grade 3 Class                                                       | 10/20/2022 12:42:51<br>10/20/2022 12:48:54                                               | 00:02:2                                  |
| Vincent<br>Elliot<br>Marina         | Craig<br>Forney<br>Thomas           | TX Demo School<br>TX Demo School<br>TX Demo School                   | 3<br>3<br>3      | Demo Teacher<br>Demo Teacher<br>Demo Teacher                 | Valeris - Grade 3 Class<br>Valeris - Grade 3 Class<br>Valeris - Grade 3 Class                            | 10/20/2022 12:42:51<br>10/20/2022 12:48:54<br>10/20/2022 13:24:02                        | 00:02:2<br>00:02:1<br>00:02:1            |
| Vincent<br>Elliot<br>Marina<br>Rita | Craig<br>Forney<br>Thomas<br>Valdez | TX Demo School<br>TX Demo School<br>TX Demo School<br>TX Demo School | 3<br>3<br>3<br>3 | Demo Teacher<br>Demo Teacher<br>Demo Teacher<br>Demo Teacher | Valeris - Grade 3 Class<br>Valeris - Grade 3 Class<br>Valeris - Grade 3 Class<br>Valeris - Grade 3 Class | 10/20/2022 12:42:51<br>10/20/2022 12:48:54<br>10/20/2022 13:24:02<br>10/20/2022 13:26:31 | 00:02:2<br>00:02:1<br>00:02:1<br>00:02:1 |

Assessment Results Report

The data shown contains student results down to the standard for each assessment.

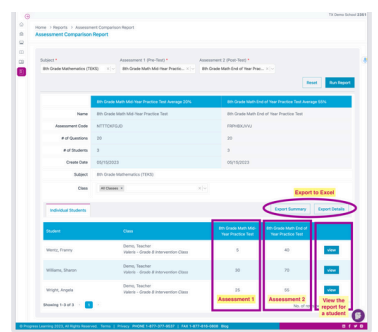

**Assessment Comparison Report** 

You can click on the "View" button next to any student and see a comparison report for a single student. The single-student view has an easy-to-read bar graph format that shows growth over time for each domain and standard.

|                            | Case .                 |                                          |               |          |          |
|----------------------------|------------------------|------------------------------------------|---------------|----------|----------|
| E3/WR                      | - Atlane               | 103amh - 104                             |               |          |          |
| 100                        | 0.0 5 m                |                                          |               |          |          |
|                            |                        | Particulation for Last Mark Last Concess |               |          |          |
|                            |                        |                                          |               |          |          |
|                            |                        |                                          |               |          |          |
|                            |                        |                                          |               |          |          |
|                            | · barbara paratata ing |                                          |               |          |          |
|                            |                        |                                          |               |          |          |
| A link lines have for star |                        | Test Attempted                           | Trans Convert | Depthee  | (he have |
|                            |                        | 10                                       |               | 101      |          |
|                            |                        |                                          |               |          |          |
|                            |                        |                                          |               |          |          |
| ALTER THE CONTRACTOR       | mar ca                 |                                          |               | 275      | •        |
| RUNES ON CONTRACTOR        |                        |                                          |               | 1074     |          |
| ALTER THE CONTRACTOR       | mar G                  |                                          |               | 10%      | •        |
| States on Contractor       |                        |                                          |               | 875      | •        |
| 0.003 (00.108 https://w    |                        |                                          |               | -        | •        |
| Robert Color States        | area -1.4              |                                          |               | 875      | •        |
| RANK OVER DRIVEN           | erae - CA              |                                          |               | 101      | •        |
| puman team                 |                        |                                          |               | 10.5     | •        |
| Reduction of the           |                        |                                          |               |          |          |
| -                          |                        |                                          | and in sec.   | and here |          |
| all and the Line beaution  | ene of                 | 1                                        |               | 13       |          |
| 0.000 100 1 (to be a lot   |                        | 1                                        |               | 10       |          |
|                            |                        |                                          |               |          |          |
|                            |                        |                                          |               |          |          |

#### **Progress Report**

View the cumulative current scores for all student activities by subject down to state standard and track Dot Ranking.

#### Instructional Resources within the Teacher Dashboard:

Use the Bell Ringer to display a warm-up question. Click any feature in "Printable Resources" for printer-friendly review materials, including ready-made worksheets with answer keys.

# **SPRING IMPLEMENTATION**

Set data goals with students

Create pre- and post-tests to track progress during the semester

Assign Quick Click Remediation

## Set Data Goals with Students

These data sheets and templates are designed to empower your students to set their own learning goals and track their progress. They can be used to develop specific goals between student and teacher.

Teachers will work with individual students to select:

- 1-2 goals to master
- How goals will be practiced
- When goals will be measured for progress

Once a goal has been mastered, the teacher will repeat this process with the student and celebrate their success.

| DATE | STANDARD         |                               | CURRENT DATA              |                                           | GOAL                                                          | GOAL<br>MET?                                                             | # OF GREEN<br>DOTS            | # OF STAR |
|------|------------------|-------------------------------|---------------------------|-------------------------------------------|---------------------------------------------------------------|--------------------------------------------------------------------------|-------------------------------|-----------|
|      |                  |                               |                           | M.A                                       | ARCH 15-19                                                    |                                                                          |                               |           |
| 3/16 | (SS1H1) Historic | al Figures                    | 50% (2/4)                 | Increase percentag                        | ge from 50% to 75%                                            |                                                                          | 0                             | 1         |
| 3/16 | (SS1G1) Time &   | Place                         | 0% (0/1)                  | Increased exposure<br>questions to 20.    | e to content. Go from answer                                  | ing 1                                                                    | 0                             |           |
| 3/16 | (SS1G2) Maps 8   | Globes                        | 50% (1/2)                 | Complete all videor<br>scores over 66%) f | s and performance tasks (wit<br>or 2 standards with pink dots | h 🗆                                                                      | 0                             |           |
| 3/16 | (SS1G3) Major    | Earth Features                | 50% (2/4)                 |                                           |                                                               |                                                                          |                               |           |
| 3/16 | (SS1CG1) Positi  | ve Character Traits           | 75% (3/4)                 |                                           |                                                               |                                                                          |                               |           |
| 3/16 | (SS1CG2) Patric  | tic Songs                     | 100% (1/1)                |                                           |                                                               |                                                                          |                               |           |
| 3/16 | (SS1E1) Goods,   | And Services                  | 0% (0/1)                  |                                           |                                                               |                                                                          |                               | _         |
| 3/16 | (SS1E2) Scare    |                               |                           |                                           |                                                               |                                                                          |                               | _         |
| 3/16 | (SS1E3) Produ    | Subject Area                  | a:                        |                                           |                                                               | Name:                                                                    |                               |           |
| 3/16 | (SS1E4) Earnir   | Count the total               | number of dots you cu     | rently in this subject                    | t area and note the totals be                                 | low.                                                                     |                               | _         |
|      | Domain Totals    | Total                         | Disk T                    | tal Vallow                                | Total Groop                                                   |                                                                          |                               |           |
|      |                  | Total                         |                           | rai renow                                 | Total of een                                                  | _                                                                        |                               |           |
| 0.00 | (00414) 15-1-1   |                               |                           |                                           |                                                               |                                                                          |                               |           |
| 3/20 | (SSINI) HISIO    |                               |                           |                                           |                                                               | _                                                                        |                               | - 10      |
| 3/26 | (SS1G1) Time     | Choose a stand                | hard you would like to in | nprove on and list th                     | he standard below:                                            |                                                                          |                               |           |
|      |                  |                               |                           |                                           |                                                               |                                                                          |                               |           |
| 3/26 | (551G2) Maps     | Current Dot Pink Vellow Green | Rank:                     |                                           |                                                               | Gray dot: No qu<br>Pink dot: < 65%<br>Yellow dot: 85-<br>Green dot: ≥ 80 | estions answered<br>79%<br>1% |           |
|      |                  | How I will im                 | prove my Dot Ran          |                                           |                                                               |                                                                          |                               |           |
|      |                  | 1                             |                           |                                           |                                                               |                                                                          |                               | - 1       |
|      |                  | 2                             |                           |                                           |                                                               |                                                                          |                               | - 1       |
|      |                  | 3                             |                           |                                           |                                                               |                                                                          |                               | - 1       |
|      |                  | Date I will re                | view if Lachieved r       | ny Dot Rank Gos                           |                                                               |                                                                          |                               |           |

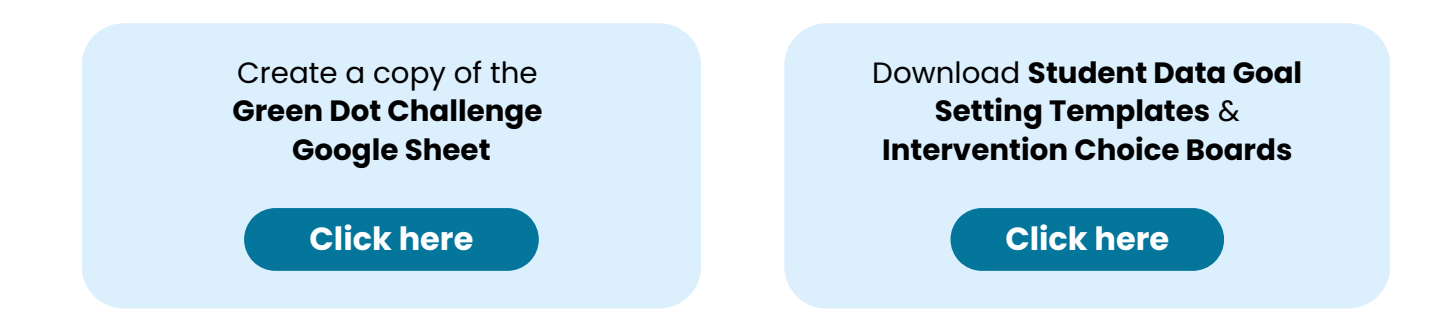

## **Create Pre- and Post-Tests to Track Progress During the Semester**

Easily create pre-built assessments to track progress of standards. When creating an assessment, select "Question Quick Pick." This will save time on planning and creating assessments.

If this is a state-tested subject, the blueprint is that of the state test. If this is a non-state-tested subject, the blueprint is divided evenly based on the number of standards in each domain.

To learn more on how to create a diagnostic assessment, **click here**.

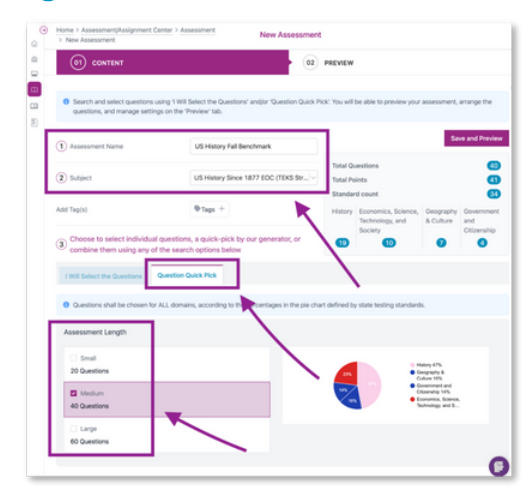

## **Assign Quick Click Remediation**

After students complete assessments or assignment practice, you can quickly remediate and clarify misconceptions or recover gaps in their learning with Quick Click Remediation.

Quick Click Remediation will automatically remove any students who scored 80% or higher on all standards for that assignment. You can assign students who scored 80% or higher more practice for review; however, those students will not be included for follow-up remediation.

Quick Click Remediation can be assigned through the Progress Report and the Assignment Results Report.

To learn more about how to assign Quick Click Remediation, click <u>here</u>.

To learn more about how to view questions assigned and results from Quick Click Remediation, click <u>here</u>.

|              |                                                                                                    | CONTRA                                                                                                    |                                                                                                   | ank                                                                      | Stude                                                      | in both                                                      | UNIX                                                                                                    |                                                         | etion Statu:                                           | Item                               | Analysis                                | Item Ana                                                    | lysis Beta                                           | Assignme                              | nt Ma |
|--------------|----------------------------------------------------------------------------------------------------|----------------------------------------------------------------------------------------------------|---------------------------------------------------------------------------------------------------|--------------------------------------------------------------------------|------------------------------------------------------------|--------------------------------------------------------------|----------------------------------------------------------------------------------------------------|---------------------------------------------------------|--------------------------------------------------------|------------------------------------|-----------------------------------------|-------------------------------------------------------------|------------------------------------------------------|---------------------------------------|-------|
| 'our assignr | ment results will sho                                                                                                    | w the st                                                                                                    | tudent's                                                                                          | i best re                                                                | sult. Yo                                                   | u can ac                                                     | cess de                                                                                                    | atails on e                                             | ach attemp                                             | t by searcl                        | ning in the (                           | Class Results                                               | tab of your (                                        | Gradebook.                            |       |
| an Remedia   | ation                                                                                                    |                                                                                                    |                                                                                                   |                                                                          |                                                            |                                                              |                                                                                                    |                                                         |                                                        |                                    |                                         |                                                             |                                                      |                                       |       |
|              |                                                                                                    |                                                                                                    |                                                                                                   |                                                                          | 5                                                          | onse                                                         | sonin                                                                                                    |                                                         |                                                        | at and O                           |                                         |                                                             |                                                      |                                       |       |
|              |                                                                                                    |                                                                                                    |                                                                                                   |                                                                          | scled Res                                                  | ancative for                                                 | 100                                                                                                    | with the                                                | action teasurem                                        | p.                                 |                                         |                                                             |                                                      |                                       |       |
|              |                                                                                                    |                                                                                                    | AL.                                                                                               | an Const                                                                 | and shutter                                                | autor as                                                     | oning La                                                                                                    | ore the last                                            | ang transed for                                        |                                    |                                         |                                                             |                                                      |                                       |       |
|              |                                                                                                    |                                                                                                    | sament                                                                                            | per Sent                                                                 | 15022                                                      | oonal Res                                                    | FR. 121                                                                                                    | netric Re. 21                                           | 2210                                                   |                                    |                                         |                                                             |                                                      |                                       |       |
| nt (         | 🖆 Student ID 🗘                                                                                                    | ¢94                                                                                                    | 1                                                                                                 | 1 (Pr                                                                    | \$10                                                       | ¢                                                            | Ger<br>€                                                                                                    | ¢.                                                      |                                                        |                                    |                                         |                                                             |                                                      |                                       |       |
| nt Averag    | e                                                                                                    | 61                                                                                                    | 69                                                                                                | 69                                                                       | 67                                                         | 67                                                           | 67                                                                                                    | 67                                                      |                                                        |                                    |                                         |                                                             |                                                      |                                       |       |
| ody          |                                                                                                    | 60                                                                                                    | 60                                                                                                | 60                                                                       | 67                                                         | 67                                                           | 0                                                                                                    | 0                                                       |                                                        |                                    |                                         |                                                             |                                                      |                                       |       |
| Cody         |                                                                                                    | NG                                                                                                    | NG                                                                                                | NG                                                                       | NG                                                         | NG                                                           | NG                                                                                                    | NG                                                      |                                                        |                                    |                                         |                                                             |                                                      |                                       |       |
| ₫x           |                                                                                                    | 33                                                                                                    | 27                                                                                                | 27                                                                       | 33                                                         | 33                                                           | 100                                                                                                    | 100                                                     |                                                        |                                    |                                         |                                                             |                                                      |                                       |       |
| Cody         | Assign Add                                                                                                    | dition                                                                                                    | al Pra                                                                                            | ctice                                                                    |                                                            |                                                              |                                                                                                    |                                                         |                                                        |                                    |                                         |                                                             |                                                      | )                                     | <     |
|              | 0.0.1                                                                                                    |                                                                                                    |                                                                                                   |                                                                          | long                                                       |                                                              |                                                                                                    |                                                         |                                                        |                                    | E                                       | a ala ata d                                                 | udante f                                             | eter des t                            |       |
|              | <ul> <li>Select in<br/>where the<br/>remedia<br/>screen</li> </ul>                                                                                                    | up to 3<br>they so<br>ation. 1<br>under                                                                                                    | l areas<br>cored le<br>You car<br>the Re                                                          | of wea<br>ess tha<br>n view<br>mediat                                    | akness<br>in 80%<br>these<br>tion As                       | to gen<br>i. Any s<br>assign<br>isignm                       | erate t<br>studen<br>ments<br>ents m                                                                                                    | targeted<br>ts that h<br>in 'My A<br>enu opt            | l remediat<br>ave score<br>ssignmen<br>ion.            | ion spec<br>d 80% o<br>ts' from ;  | fic to the<br>r higher fo<br>your Asse  | selected st<br>or all standa<br>ssment/Ass                  | udents foi<br>irds are in<br>signment (              | standards<br>eligible for<br>Center   |       |
|              | <ul> <li>Select of<br/>where the<br/>remedial<br/>screen</li> </ul>                                                                                                    | up to 3<br>they so<br>ation. 1<br>under                                                                                                    | areas<br>cored le<br>You car<br>the Re                                                            | of wea<br>ess tha<br>n view<br>medial                                    | akness<br>in 80%<br>these<br>tion As                       | to gen<br>i. Any s<br>assign<br>isignm                       | erate t<br>studen<br>ments<br>ents m                                                                                                    | targeted<br>ts that h<br>in 'My A<br>enu opt            | remediat<br>ave score<br>ssignmen<br>ion.              | ion spec<br>d 80% o<br>ts' from ;  | fic to the<br>r higher fo<br>your Asse  | selected st<br>or all standa<br>ssment/Ass                  | udents for<br>irds are in<br>signment (              | standards<br>eligible for<br>Center   |       |
|              | <ul> <li>Select i<br/>where t<br/>remedia<br/>screen</li> <li>One Weat</li> </ul>                                                                                                    | up to 3<br>they so<br>ation. 1<br>under<br>k Area                                                                                                    | l areas<br>cored le<br>You car<br>the Re                                                          | of wea<br>ess tha<br>n view<br>mediat                                    | akness<br>in 80%<br>these i<br>tion As<br>eak An           | to gen<br>i. Any s<br>assign<br>signm<br>eas                 | erate t<br>studen<br>ments<br>ents m                                                                                                    | targeted<br>ts that h<br>in 'My A<br>enu opt<br>ee Weak | l remediat<br>ave score<br>ssignmen<br>ion.<br>: Areas | ion spec<br>d 80% o<br>ts' from ;  | fic to the<br>r higher fo<br>your Asse  | selected st<br>or all standa<br>ssment/As:                  | udents foi<br>irds are in<br>signment (              | standards<br>eligible for<br>Center   |       |
|              | Select of<br>where to<br>remedia<br>screen     One Weal     Assignment     Start Date                                                                                                    | up to 3<br>they so<br>ation. 1<br>under<br>k Area<br>t Date                                                                                                    | l areas<br>cored le<br>You car<br>the Re                                                          | of wea<br>ess tha<br>n view<br>mediat<br>Two We                          | akness<br>in 80%<br>these<br>tion As<br>eak An<br>Due Da   | to gen<br>i. Any s<br>assign<br>isignm<br>eas                | erate t<br>itudeni<br>ments<br>ents m                                                                                                    | targeted<br>ts that h<br>in 'My A<br>enu opt<br>ee Weak | l remediat<br>ave score<br>ssignmen<br>ion.            | ion spec<br>d 80% o<br>ts' from ;  | fic to the<br>r higher fo<br>your Asse  | selected st<br>or all standa<br>ssment/As:                  | udents foi<br>irds are in<br>ignment (               | standards<br>eligible for<br>Center   |       |
|              | <ul> <li>Select i<br/>where t<br/>remedi<br/>screen</li> <li>One Weal</li> <li>Assignment</li> <li>Start Date </li> </ul>                                                                                                    | up to 3<br>they so<br>ation. 1<br>under<br>k Area<br>t Date                                                                                                    | l areas<br>cored le<br>You car<br>the Re                                                          | of wea<br>ess tha<br>mediat                                              | akness<br>in 80%<br>these i<br>tion As<br>eak An<br>Due Da | to gen<br>i. Any s<br>assignment<br>eas<br>te                | erate t<br>studen/<br>ments<br>ents m                                                                                                    | targeted<br>ts that h<br>in 'My A<br>enu opt            | l remediat<br>ave score<br>ssignmen<br>ion.            | ion speci<br>d 80% o<br>ts' from ; | fic to the<br>r higher fo<br>your Asse  | selected st<br>or all standa<br>ssment/Ass                  | udents foi<br>irds are in<br>signment C              | standards<br>eligible for<br>Center   |       |
|              | <ul> <li>Select in where the remedia screen</li> <li>One Weat</li> <li>Assignment</li> <li>Start Date </li> <li>Students</li> </ul>                                                                                                    | up to 3<br>they so<br>ation. 1<br>under<br>k Area<br>t Date                                                                                                    | l areas<br>cored le<br>You car<br>the Re                                                          | of wea<br>ess tha<br>n view<br>mediat                                    | ikness<br>in 80%<br>these<br>tion As<br>eak An<br>Due Da   | to gen<br>i. Any s<br>assignmi<br>signmi<br>eas              | erate t<br>student<br>ments<br>ents m                                                                                                    | targeted<br>ts that h<br>enu opt<br>ee Weak             | remediat<br>ave score<br>ssignmen<br>ion.              | ion speci<br>d 80% o<br>ts' from ; | fic to the<br>r higher for<br>your Asse | selected st<br>r all standa<br>ssment/Ass<br>Student alree  | udents foi<br>irds are in<br>ignment 0<br>ady assign | standards<br>eligible for<br>Center   | on    |
|              | <ul> <li>Select where the screen screen</li> <li>One Weat</li> <li>Assignment</li> <li>Start Date</li> <li>Students</li> <li>Select J</li> </ul>                                                                                                    | up to 3<br>they so<br>ation. 1<br>under<br>k Area<br>t Date                                                                                                    | areas<br>cored le<br>You car<br>the Re<br>1<br>s                                                  | of wea<br>ess tha<br>n view<br>mediat<br>Two We<br>E<br>Assign           | akness<br>in 80%<br>these<br>tion As<br>eak An<br>Due Da   | to gen<br>i. Any s<br>assignments<br>isignments<br>ite       | erate t<br>ituden<br>ments<br>ents m                                                                                                    | targeted<br>ts that h<br>in 'My A<br>eenu opt           | remediat<br>ave score<br>ssignmen<br>ion.<br>« Areas   | ion speci<br>d 80% o<br>ts" from ; | fic to the<br>r higher fr<br>your Asse  | selected st<br>or all standa<br>ssment/Ass<br>Student alre  | udents foi<br>irds are in<br>ignment (<br>ady assign | standards<br>eligible for<br>Center   | on    |
|              | <ul> <li>Select where the remediation of the series of the series of</li></ul> | up to 3<br>ation. 1<br>under<br>k Area<br>t Date                                                                                                    | areas<br>cored le<br>You car<br>the Re<br>S<br>Hide                                               | of wea<br>ess tha<br>mediat<br>Two We<br>E<br>Assign                     | akness<br>in 80%<br>these i<br>cion As<br>eak An<br>Due Da | to gen<br>i. Any s<br>assign<br>isignme<br>eas (             | erate t<br>studen/<br>ments<br>ents m                                                                                                    | targeted<br>ts that h<br>enu opt<br>ee Weak             | remediat<br>ave score<br>ssignmen<br>ion.              | ion speci<br>d 80% o<br>ts' from y | fic to the<br>r higher fr<br>your Asse  | selected st<br>or all standa<br>ssment/Ass<br>Student alree | udents foi<br>irds are in<br>ignment 0<br>ady assign | standards<br>eligible for<br>Center   | on    |
|              | <ul> <li>Select where it remediates a screen</li> <li>One Weal</li> <li>Assignment</li> <li>Start Date </li> <li>Students</li> <li>Select i</li> <li>Bartola,</li> <li>Beroit,</li> <li>Beroit,</li> <li>Beroit,</li> </ul>                                                                                                    | up to 3<br>hhey sociation. 1. 1. 1. 1. 1. 1. 1. 1. 1. 1. 1. 1. 1.                                                                                                    | a areas<br>cored lo<br>rou car<br>the Re<br>s<br>s                                                | of wea<br>ess tha<br>n view<br>mediat<br>Two We<br>E<br>Cwo We<br>Assign | akness<br>in 80%<br>these<br>tion As<br>eak An<br>Due Da   | i to gen<br>i. Any s<br>assign<br>isignm<br>eas              | Three training the second second seco | targeted<br>ts that h<br>in 'My A<br>enu opt<br>ee Weak | remediat<br>ave score<br>ssignmen<br>ion.              | ion speci<br>d 80% o<br>ts' from ; | fic to the<br>r higher for<br>your Asse | selected st<br>or all standa<br>ssment/Ass                  | udents foi<br>irds are in<br>ignment 0<br>ady assign | standards<br>sligible for<br>Center   | on    |
|              | <ul> <li>Select where i remedia screen</li> <li>One Weal</li> <li>Assignment</li> <li>Start Date </li> <li>Students</li> <li>Select i</li> <li>Bartola,</li> <li>Benoit,</li> <li>Bowen,</li> <li>Brantley</li> </ul>                                                                                                    | up to 3<br>shey so<br>ation. 1.<br>under<br>k Area<br>t Date<br>k Area<br>k Area<br>Area<br>k Area<br>k Area<br>k Area<br>k Area<br>k Area<br>k Area<br>Area<br>Area<br>Area<br>Area<br>Area<br>Area<br>Area | areas<br>cored ki<br>fou car<br>fou car<br>the Re<br>1<br>s<br>s<br>Hide<br>ue<br>tian<br>er<br>n | of wea<br>ess tha<br>mediat<br>Two We<br>E<br>Assigr                     | akness<br>these is<br>eak An<br>Due Da                     | ito gen<br>i. Any s<br>assignm<br>eas (<br>ate               | erate t<br>studen<br>ments<br>ents m                                                                                                    | targeted<br>ts that h<br>in 'My A<br>enu opt<br>ee Weak | remediat<br>ave score<br>ssignmen<br>ion.              | ion speci<br>d 80% o<br>ts' from ; | fic to the<br>r higher for<br>your Asse | selected st<br>or all standa<br>ssment/Asi                  | udents foi<br>irds are in<br>ignment 0<br>ady assign | standards<br>bligible for<br>Center   | on    |
|              | <ul> <li>Select where i where i mediascreen</li> <li>One Weal</li> <li>Assignment</li> <li>Start Date </li> <li>Students</li> <li>Select i</li> <li>Bartola,</li> <li>Benoit,</li> <li>Bowen,</li> <li>Brantley</li> </ul>                                                                                                    | up to 3<br>they sc<br>ation. 1<br>under<br>k Area<br>t Date<br>t Date<br>All<br>Enriqu<br>Sebasi<br>Coope                                                                                                    | areas<br>cored le<br>You car<br>the Re<br>1<br>S<br>S<br>Hide<br>tian<br>sr<br>n                  | of wea<br>ess tha<br>n view<br>mediat                                    | akness<br>nn 80%<br>these<br>tion As<br>eak An<br>Due Da   | ito gen<br>s. Any s<br>assignm<br>eas (<br>assignm<br>teas ( | erate t<br>studen<br>ments m                                                                                                    | targeted<br>ts that h<br>in 'My A<br>enu opt            | remediat<br>ave score<br>ssignmen<br>ion.              | ion spec                           | fic to the<br>r higher fo<br>your Asse  | selected st<br>pr all standa<br>ssment/Ass                  | udents fo<br>irds are in<br>ignment (                | r standards<br>sligible for<br>Center | on    |

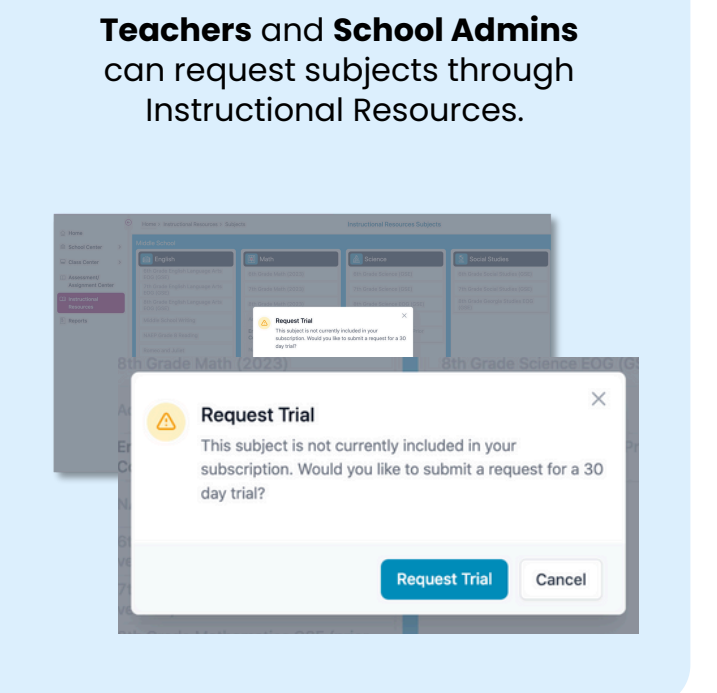

District Admins, School Admins, and **teachers** can request subjects from their Account tab via School Center > Account Information.

| Parting         Accessor         Status         Status           Bebarostolin Type         Status         Payment Type           Bebarostolin Type         Status         Payment Type           Check Statustopin         Status         Payment Type           Office         Office         Office           Office         Office         Office           Office         Office <th>5</th> <th></th> <th></th> <th></th> <th></th>                                                                                                    | 5                      |                              |                      |                    |                         |
|----------------------------------------------------------------------------------------------------|------------------------|------------------------------|----------------------|--------------------|-------------------------|
| Balaci Science     Balaci<br>Billion     Payment Type<br>Office       Declared Locards     Connel Science       Image: Science     Image: Science       Image: Science     02/14/2023     06/31/2024       Image: Science     02/14/2023     06/31/2024       Image: Science     02/14/2023                                                                                                    | Profile                | Account                      | School Informat      | ion Settings       |                         |
| Perchased Liberator         Locase Statt Date         Locase Experision Date           Image: International Control (International Control (Internationa) Contternational Control (Internationa) Control (Intern                                                                    | Subscript<br>School Su | ion Type<br>bscription       |                      | Status<br>active   | Payment Type<br>Offline |
| Lancet         Name         Literate Sparsford Data         Literate Sparsford Data           Im Ordek Literators and<br>Order State State Stat                                                                          | Purchas                | ed Licenses                  |                      |                    |                         |
| 9th Ordek Literature and<br>Applied a (26) (prov<br>westers)         02/16/2023         05/31/2024           Applied a (26) (prov<br>westers)         02/16/2023         05/31/2024           Applied a (26) (prov<br>westers)         02/16/2023         05/31/2024           Applied a (26) (prov<br>Connections (2023)         02/16/2023         05/31/2024           Applied Reverses for purchase ~         For<br>Connections (2023)         02/16/2023           States         None         For<br>Connections (2023)         For<br>Connections (2023)           1 to Grade Literature and Composition (268)         For<br>Connections (2023)         For<br>Connections (2023)           1 to Grade Math (262) (provening)         For<br>Connections (26) (provening)         For Connections (26) (provening)                                                                                                    | Select                 | Name                         |                      | License Start Date | License Expiration Date |
| Algebra 1 055 (pfor 02/14/2023 05/31/2024     Algebra 2 Oncepts & 02/14/2023 05/31/2024     Additional Kennes for purchase      Additional Kennes for purchase      toth Chesk Likensure and Composition (055)     tot Chesk Likensure and Composition (055)     tot Chesk Likensure and Composition (055)     tot Chesk Likensure and Composition (055)     tot Chesk Likensure and Composition (055)     tot Chesk Likensure and Composition (055)     tot Chesk Likensure and Composition (055)     tot Chesk Likensure and Composition (055)     tot Chesk Likensure and Composition (055)     tot Chesk Likensure and Composition (055)     tot Chesk Likensure and Composition (055)     tot Chesk Likensure and Composition (055)     tot Chesk Likensure and Composition (055)                                                                                                    |                        | 9th Grade Lit<br>Composition | erature and<br>(GSE) | 02/16/2023         | 05/31/2024              |
| Algebra: Concessions (2023)         02/14/2023         05/31/2024           Additional licenses for purchase ~           Extension         7           Table Concessions (2023)         1           1 table Concessions (2023)         1           1 table Concessions (2023)         1           1 table Concessions (2023)         1           1 table Concessions (2023)         1                                                                                                    |                        | Algebra I GSI<br>version)    | E (prior             | 02/16/2023         | 05/31/2024              |
| Additional licenses for purchase v Sector Nume Thin Grade Likenshire and Composition (058) Thin Grade Like (14, 058) This Grade Math (156) This Grade Math (156) This Grade Math |                        | Algebra: Con<br>Connections  | cepts &<br>(2023)    | 02/16/2023         | 05/31/2024              |
| Additional licenses for purchase v Setted Teams Toth Order Literature and Composition (DSE) Tot Grade RLA (DSE) Tot Grade Ruth (DS23) Tot Grade Ruth (DS23) Tot Grade Ruth (DSE (prior version)                                                                                                    |                        |                              |                      |                    | Res                     |
| Softett         Nome           10th Chade Liberture and Composition (SSR)         It           1 to Chade Liberture and Composition (SSR)         It           1 to Chade Liberture and Composition (SSR)         It           1 to Chade Liberture and Composition (SSR)         It           1 to Chade Liberture and Composition (SSR)         It           1 to Chade Liberture and Composition (SSR)         It           1 to Chade Liberture and Composition (SSR)         It           1 to Chade Liberture and Composition (SSR)         It                                                                                                    | Addition               | al licenses for p            | urchase 🗸            |                    |                         |
| 10h Grade Literature and Composition (SSE)           1 st Grade Lite (SSE)           1 st Grade Literature and Composition (SSE)           1 st Grade Math (SSE)           1 st Grade Math (SSE) (prior version)                                                                                                    | Select                 | Name                         |                      |                    |                         |
| 114 Grade RLA (505)           116 Grade Mark (522)           116 Grade Mark (552 (prior version)                                                                                                    |                        | 10th Grade Lit               | erature and Compo    | sition (GSE)       |                         |
| tst Grade Math (2023) tst Grade Math (2023) tst Grade Math GSE (prior version)                                                                                                    |                        | 1st Grade ELA                | (GSE)                |                    |                         |
| 1st Grade Math GSE (prior version)                                                                                                    |                        | 1st Grade Mat                | h (2023)             |                    |                         |
|                                                                                                    |                        | 1st Grade Mat                | h GSE (prior version | 0                  |                         |
| Description Control                                                                                                    |                        |                              |                      |                    | Derevel Title Cost Oc   |

Incorporate instructional activities into curriculum

Assign a middle-of-year or state practice assessment

Continue to assign Quick Click Remediation

## **Incorporate Instructional Activities into Curriculum**

Progress Learning Instructional Resources are useful as warm-ups, mini-lessons, sub plans, stations, and remediation/ enrichment activities.

Bell ringers and video lessons are available for teachers to incorporate as initial engagement for the day or the start of a unit.

Printable resources such as class activities and Supersheets are searchable by title or keyword, and provide support for independent or group practice.

Student activities include worksheets, Venn diagrams, labs, graphic organizers, etc.

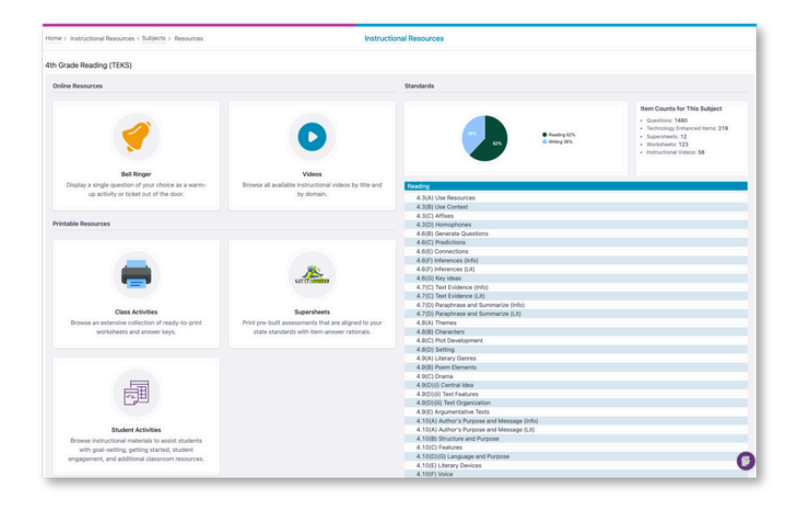

To learn more about instructional resources, click **here**.

#### **Assign a MOY or State Practice Assessment**

In the Assessment Builder, use the "Question Quick Pick" feature to quickly create a summative assessment that can also be used as a diagnostic. The platform will automatically select questions to create an assessment that is similar to your state test.

![](_page_18_Figure_12.jpeg)

Pre-Built State Practice Assessments are now available for select states in Progress Learning! Teachers can use the Assignment Builder to assign mock state assessments.

Click **here** to learn more and see if your state has access.

|                                                                                          | 02) CLASS 03                                                                                                    | B) NOTES (04) SETTINGS                                            |
|------------------------------------------------------------------------------------------|----------------------------------------------------------------------------------------------------|-------------------------------------------------------------------|
| Create a name for your as ability to narrow your cont                                    | signment and select a subject. Choose 1 or more activities<br>tent down by Domain and Standard within individual activitie | from the options below for your assignment. You will have the ts. |
| Assignment Name                                                                          | Subject School Ye                                                                                                    | ear                                                               |
|                                                                                          | 7th Grade Mathematics (TEKS) 23-24                                                                                         | Save and Cont                                                     |
| Sample Test<br>Activities                                                                |                                                                                                    |                                                                   |
| Activities                                                                               | Premium Assessments                                                                                                    |                                                                   |
| Activities                                                                               | Premium Assessments     Name                                                                                               | Prodew                                                            |
| Sample Test Activities Assessment Summarive and Domain Practice Tests                    | Premium Assessments     Name     Diagnostic Pre-Test                                                                       | Proview<br>©                                                      |
| Sample Test Activities ASSESSMENT O UNMATIVE AND DOMAIN PRACTICE TESTS PRACTICE OVERTIGE | Premium Assessments Name Diagnostic Pre-Test Diagnostic Post-Test                                                          | Proview<br>©                                                      |

## **Build Your Own Custom, Benchmark Assessments**

Benchmark assessments are a great way to measure student progress and make sure instruction is on track to meet those end-of-year goals. Mid-year benchmarks, in particular, give teachers valuable insights into how well students have grasped what's been taught so far and help identify areas where extra support might be needed.

With our assessment builder, you can easily create benchmarks tailored to the specific standards and topics you've covered in your classroom. This makes the assessments more accurate and meaningful for your students. By focusing on relevant content, you can save time, pinpoint learning gaps, adjust instruction, and provide the right support—helping every student move closer to success.

| 1                                                                                                    |                                                                                                    |                                                                                                    |                                                                                                    |                                                                                                |                                                                                                    |                                                                                                    |                                                                                                    |                                                                                 |                                                                                                    |
|----------------------------------------------------------------------------------------------------|----------------------------------------------------------------------------------------------------|----------------------------------------------------------------------------------------------------|----------------------------------------------------------------------------------------------------|------------------------------------------------------------------------------------------------|----------------------------------------------------------------------------------------------------|----------------------------------------------------------------------------------------------------|----------------------------------------------------------------------------------------------------|---------------------------------------------------------------------------------|----------------------------------------------------------------------------------------------------|
| Home > Assessmen                                                                                                    | t/Assignment Center                                                                                                    | Assessment/Assignment Center                                                                                                    |                                                                                                    |                                                                                                |                                                                                                    |                                                                                                    |                                                                                                    |                                                                                 |                                                                                                    |
| Center                                                                                                    |                                                                                                    |                                                                                                    |                                                                                                    | •                                                                                              |                                                                                                    |                                                                                                    |                                                                                                    |                                                                                 | 1                                                                                                    |
| Center >                                                                                                    |                                                                                                    |                                                                                                    |                                                                                                    | Home > Assessm                                                                                 | ent/Assignment Center > Assessment > New Assessment N                                                                                                    | ew Assessment                                                                                             |                                                                                                    |                                                                                 |                                                                                                    |
| ment/                                                                                                    | Build                                                                                                    | Assign                                                                                                    | Create                                                                                                    |                                                                                                | TENT                                                                                                    | 02 PR                                                                                                    | EVIEW                                                                                                    |                                                                                 |                                                                                                    |
| ment Center Assess<br>Build custom it<br>tional tank.                                                                                                    | ments<br>assessments by selecting questions from 1 a dem                                                                                                    | Assignments<br>Assign your assessments or choose from other activities like practice<br>questions, video tasks, constructed response items and summative<br>tests.                                                                                                    | My Authored Questions<br>Ones your awarduestions with over 18 different ouestion types to<br>choose from                                                                                                    | Search and<br>settings on                                                                      | select questions using 1 Will Select the Questions' and/or 'Questions' the 'Preview' tab.                                                                                                    | on Quick Pick'. You will be                                                                               | able to preview your as                                                                                                    | sessment, arr                                                                   | ange the ques                                                                                                    |
| Assessme                                                                                                    | nt Builder                                                                                                    | Assignment Builder                                                                                                    | Question Builder                                                                                                    | (1) Assessment                                                                                 | Name Sample Assessment                                                                                                    |                                                                                                    |                                                                                                    |                                                                                 | 1                                                                                                    |
| m Game Assessme                                                                                                    | int Bank                                                                                                    | And and a set                                                                                                    | My Questions Bank                                                                                                    |                                                                                                |                                                                                                    |                                                                                                    | Total Questions                                                                                                    |                                                                                 |                                                                                                    |
|                                                                                                    |                                                                                                    | Assignment Bank                                                                                                    |                                                                                                    | (2) Subject                                                                                    | 6th Grade Mathematics (TE                                                                                                    | KS) 🖂                                                                                                    | Total Points<br>Standard count                                                                                                    |                                                                                 |                                                                                                    |
|                                                                                                    |                                                                                                    | Assignment Live Monitoring                                                                                                    |                                                                                                    | Add Tag(s)                                                                                     | ●Tags +                                                                                                    |                                                                                                    | NJA                                                                                                    |                                                                                 |                                                                                                    |
|                                                                                                    |                                                                                                    |                                                                                                    | The state of the state of the s | Choose to a                                                                                    | elect individual questions, a quick-pick by our generator,<br>I the search ontions below                                                                                                    | or combine them                                                                                           | •                                                                                                    |                                                                                 |                                                                                                    |
| Case Assessment                                                                                                    | n (RCM(ANH)                                                                                                    |                                                                                                    | Tana Pan Juan Santana Pangar Santana Pangar Pananga (Pananga Panana Santana Pan                                                                                                    | I Will Select th                                                                               | e Questions                                                                                                    |                                                                                                    |                                                                                                    |                                                                                 |                                                                                                    |
| ION ISAN ISAN ISAN ISAN ISAN ISAN ISAN ISA                                                                                                    | Note that                                                                                                    |                                                                                                    | New Annual Control of Control of  | THE SHOELD                                                                                     | Question Quest Pick                                                                                                    |                                                                                                    |                                                                                                    |                                                                                 |                                                                                                    |
| Charles and publiciting on an<br>model is should be of the first<br>rest in the standard first                                                                                                    | data uk. Belan arter aran ut analysis a ten tenten finales, en seguere ten tal carante aten a tenen data. A fortamen<br>ander alegen aten al carante fontegene data data for tente te anter anter anter anter anter a tenen data data d<br>anter alegen aten al carante a segui (d) carante many final anter anter anter anter anter a tenen data data<br>anter al tenen data data data a segui (d) carante many final anter anter anter anter anter anter anter<br>anter a tenen data data data data data data data dat                                                                                                    | and the second second s |                                                                                                    | DOMAIN AND                                                                                     | TANDARD PASSAGE QUESTIONS MY AUTHORED                                                                                                    | D QUESTIONS                                                                                               |                                                                                                    |                                                                                 |                                                                                                    |
| A free feetro                                                                                                    | Alter to Self-Automatic Connection                                                                                                    |                                                                                                    | Constant of the second second  |                                                                                                |                                                                                                    |                                                                                                    |                                                                                                    |                                                                                 |                                                                                                    |
| B Them Depleters                                                                                                    |                                                                                                    | The second second secon | () mm                                                                                                    | Select Domain                                                                                  | s) Select Standard(s)                                                                                                    | Question Type                                                                                             | u (a).                                                                                                    | Keyword                                                                         | i Search                                                                                                    |
|                                                                                                    |                                                                                                    |                                                                                                    |                                                                                                    | Numerical He                                                                                   | 6.2(A) Helatoriships Betwe ×<br>6.2(B) Opposites and Absol ×                                                                                                    | All Questions                                                                                             | ×                                                                                                    | Enter I                                                                         | keyword or phi<br>sutiple, press Enter                                                                                                    |
| ct your owr                                                                                                    | n questions or                                                                                                    | "quick pick" que                                                                                                    | estions based                                                                                                    | Numeric:                                                                                       | I Representations and Relationships                                                                                                    |                                                                                                    |                                                                                                    | Sort By                                                                         |                                                                                                    |
| ct your owr<br>Iomain anc                                                                                                    | n questions or<br>I standard.                                                                                                    | "quick pick" que                                                                                                    | estions based                                                                                                    | Numerica<br>6.2(A) R<br>Select                                                                 | Il Representations and Relationships<br>slationships Between Rational Numbers<br>Justion - Click to View                                                                                                    | Point Value                                                                                               | Question Type                                                                                                    | Sort By                                                                         | Favorites                                                                                                    |
| ct your owr<br>omain anc                                                                                                    | n questions or<br>I standard.                                                                                                    | "quick pick" que                                                                                                    | estions based                                                                                                    | Numerica<br>6.2(A) R<br>Select                                                                 | I Representations and Relationships Intrionships Between Rational Numbers Nettion - Click to View Texe and houtdar's the correct location on the View Network                                                                                                    | Point Value<br>2                                                                                          | Question Type<br>Drag & Drop                                                                                                    | Sort By<br>DOK                                                                  | Favorites                                                                                                    |
| ct your owr<br>Iomain anc                                                                                                    | n questions or<br>I standard.                                                                                                    | "quick pick" que                                                                                                    | estions based                                                                                                    | Numerica<br>6.2(A) R<br>Select d                                                               | IR Representations and Relationships<br>blationships Between Rational Numbers<br>barrion. Click to View<br>tiles ask nuclears the context location on the Vien<br>rangem. When Attemport and the apphiling<br>parts. When Attemport and the apphiling<br>approx.                                                                                                    | Point Value<br>2                                                                                          | Question Type<br>Drag & Drop<br>Multiple choice                                                                                                    | Sort By<br>DOK<br>1                                                             | Favorites                                                                                                    |
|                                                                                                    | n questions or<br>1 standard.<br>Waigment Ceter > Assessment > New Assessment<br>17                                                                                                    | "quick pick" que                                                                                                    | estions based                                                                                                    | Numerici<br>6.2(A) R<br>Select<br>C                                                            | A Representations and Relationships<br>Intotonships Between Rational Numbers<br>Josef Market (Stream) (Stream)<br>The and hundler in the correct location on the Yean<br>organic. The stream of correctly applications<br>of the stream of correctly applications and<br>applications and applications and applications and<br>applications and applications and applications and<br>applications and applications and applications a                                                                                       | Point Value<br>2<br>1                                                                                     | Question Type<br>Drag & Drop<br>Multiple choice                                                                                                    | Sort By<br>DOK<br>1                                                             | Favorites<br>★                                                                                                    |
|                                                                                                    | n questions or<br>1 standard.<br>Wasgement Center > Assessment > New Assessment<br>1                                                                                                    | "quick pick" que                                                                                                    | estions based<br>2                                                                                                    | Numerica<br>6.2(A) R<br>Select                                                                 | A Representations and Relationships<br>Instationships Between Rational Numbers<br>Design of the Section of the Veni<br>trace and hundrer 18 the connect location of the Veni<br>space. Which sciences are above in the graphic<br>space and the Section of the Section of the Section<br>Section of the Section of the Section of the Section<br>Person of the Section of the Section of the Section of the<br>Section of Section of Section of the Section of the<br>Section of Section of Section of the Section of the<br>Section of Section of Section of the Section of Section of S                                                                                 | Point Value<br>2<br>1                                                                                     | Question Type<br>Drag & Drop<br>Multiple choice<br>Multiple choice                                                                                                    | Sort By<br>DOK<br>1<br>1                                                        | Favorites                                                                                                    |
| ct your own<br>lomain and                                                                                                    | n questions or<br>3 standard.<br>VAsignment Center > Assessment > New Assessme<br>NT                                                                                                    | "quick pick" que                                                                                                    | estions based<br>2                                                                                                    | Numerica<br>6.2(A) R<br>Select                                                                 | A Representations and Relationships<br>historiships Between Rational Nemes<br>basis of the Service Rational Networks<br>the action hundre if the connect location on the Ven<br>reprint. While statement connectly activities the<br>method of the Service Service Service Service<br>The set of nucleurs are shown in the graphic<br>reprint. While statement connectly activities the<br>service Service Service Service Service Service Service Service<br>Networks and the Service Service S                                                                                             | Point Value<br>2<br>1<br>1                                                                                | Question Type<br>Drag & Drop<br>Multiple choice<br>Multiple choice                                                                                                    | Sort By<br>DOK<br>1<br>1                                                        | Favorites                                                                                                    |
| ct your own<br>lomain and<br>enter )<br>enter )<br>enter )<br>enter )<br>for )<br>for ) | n questions or<br>d standard.<br>Wasgement Center > Assessment > New Assessment<br>NT<br>ect questions using TWII Select the Questions' and/o                                                                                                    | ** New Assessment                                                                                                    | estions based<br>2                                                                                                    | Numeric<br>6.2(a) A<br>Seiter                                                                  | A Representations and Relationships<br>histonships Between Rational Numbers<br>busitonships Between Rational Numbers<br>busitons - Odd to law<br>the astern Audership and Statistics on the Ven<br>regions: Which statement correctly associates the<br>non-<br>tract of Auderships and Statistics of the graphic<br>regions: Which statement correctly associates me<br>and the statistics and shows in the graphic<br>regions: Which statement correctly associates me<br>and the statistics and shows in the graphic<br>regions: Which statement correctly associates me<br>and the statistics and shows in the graphic<br>regions: Which statement correctly associates me<br>and the statistics and shows in the graphic<br>regions: Which statement correctly associates me<br>and the statistics and shows in the graphic<br>regions: The statistics and shows in the graphic<br>regions: The statistics and shows in the graphic<br>regions: The statistics and shows in the graphic<br>regions: The statistics and shows in the graphic<br>regions: The statistics and shows in the graphic<br>regions: The statistics and shows in the graphic<br>regions: The statistics and shows in the graphic<br>regions: The statistics and shows in the graphic<br>regions: The statistics and shows in the graphic<br>regions: The statistics and the statistics and th                                                         | Point Value<br>2<br>1<br>1                                                                                | Question Type Drag & Drop Multiple choice Multiple choice Multiple choice                                                                                                    | Sort By<br>DOK<br>1<br>1<br>1                                                   | Favorites                                                                                                    |
| ct your own<br>omain anc<br>for the sussement<br>for the sussement<br>for the                                                                                                    | n questions or<br>d standard.<br>UAsignment Center > Assessment > New Assessme<br>NT<br>ect questions using 1WH Select the Questions' and/o                                                                                                    | * Quick pick" que                                                                                                    | estions based<br>2<br>amert, arange the questions, and manage settings on the                                                                                                    |                                                                                                | I Representations and Relationships I actionships Between Rational Numbers I actionships Between Rational Numbers I actionships Between Rational Numbers I actionships and the onset I loading to the Venice I action action of the onset I loading to the Venice I action action of the onset I loading to the Venice I action action of the onset I loading to the Venice I action action of the onset I loading to the Venice I action action of the onset I loading to the Venice I action action of the onset I loading to the Venice I action action of the onset I loading to the Venice I action action of the onset I loading to the Venice I action action of the onset I loading to the Venice I action action action of the onset I loading to the Venice I action action action of the onset I action of the onset I action I action action action of the onset I action I action action action of the onset I action I action I ac                                                                                                    | Point Value<br>2<br>1<br>1<br>1<br>1                                                                      | Question Type<br>Drag & Drop<br>Multiple choice<br>Multiple choice<br>Multiple choice                                                                                                    | Sort By DOK 1 1 1 1 1 1 1 1 1 1 1 1 1 1 1 1 1 1 1                               | Favorites<br>★<br>☆<br>☆<br>☆<br>☆                                                                                                    |
| ct your own<br>omain anc<br>for a Assessment<br>enter ><br>for one<br>for course<br>s Search and set<br>review tab.<br>5 Assessment Na                                                                                                    | NT<br>TEST                                                                                                    | ** New Assessment  ** New Assessment  **  ********************************                                                                                                    | estions based<br>2<br>errert, arange the questions, and manage settings on the<br>Bave and B                                                                                                    | Numerico                                                                                       | I Representations and Relationships histionships Between Rational Numbers histionships Between Rational Numbers histionships Between Rational Numbers histionships Between Rational Numbers histionships Antibase and Statistical Numbers histionships Antibase and Statistical Numbers histionships Antibase and Statistical Numbers histionships Antibase and Statistical Numbers histionships Antibase and Statistical Numbers histionships Antibase and Statistical Numbers histionships Antibase and Statistical Numbers histionships Antibase and Statistical Numbers histionships Antibase and Statistical Numbers histionships Antibase and Statistical Numbers histionships histionships Antibase and Statistical Numbers histionships histionships Antibase and Statistical Numbers histionships histionships Antibase and Statistical Numbers histionships histionships                                                                                                    | Pont Value<br>2<br>1<br>1<br>1                                                                            | Oussion Type Drag & Drag Drag Drag Drag Drag Drag Drag Drag                                                                                                    | Sort By DOK 1 1 1 1 1 1 1 1 1 1 1 1 1 1 1 1 1 1 1                               | Favorites                                                                                                    |
| enter >><br>enter >><br>enter                                                                                                    | NA questions or<br>d standard.<br>UAssignment Center > Assessment > New Assessme<br>NT<br>Net questions using 1WW Select the Questions' and/or<br>TEST                                                                                                    | ** Quick pick" que                                                                                                    | estions based<br>2<br>servert, arrange the questions, and manage settings on the<br>Save and P                                                                                                    | Numeric<br>9.2(A) R<br>Sector<br>                                                              | II Representations and Relationships Istationships Between Rational Numbers Istationships Between Rational Numbers Istationships Between Rational Numbers Istationships Between Rational Numbers Istationships Istational Constity Addates Istation Istation Istational Constity Addates Istation Istational Constity Addates Istation Istational Constity Addates Istation Istational C                                                                                                    | PontVale<br>2<br>1<br>1<br>1<br>1<br>1<br>1                                                               | Custion Type<br>Drag & Drop<br>Multiple choice<br>Multiple choice<br>Multiple choice<br>Multiple choice                                                                                                    | Sort By<br>DOK<br>1<br>1<br>1<br>1<br>1<br>1<br>1                               | Favorites           ☆           ☆           ☆           ☆           ☆           ☆           ☆           ☆           ☆                                                                                                    |
| there and a comment was a comment of the comment of the comment of                                                                                                    | NT VVAsignment Center > Assessment > New Assessme VAssignment Center > Assessment > New Assessme VT V vect questions using 1WW Select the Questions' and/or me TEST Agebra 1 EOC (TEKS)                                                                                                    | "Quick pick" que                                                                                                    | estions based<br>2<br>servert, arrange the questions, and manage settings on the<br>Save and B<br>stors<br>to<br>court                                                                                                    | Numeric<br>9.2(A) R<br>Seiect<br>0<br>0<br>0<br>0<br>0<br>0<br>0<br>0<br>0<br>0<br>0<br>0<br>0 | II Representations and Relationships Istationships Between Rational Numbers Istationships Between Rational Numbers Istationships Between Rational Numbers Istationships Between Rational Numbers Istationships Istationships Istat                                                                                                    | Post Value 2 1 1 1 1 1 1 1 1 1 1 1 1 1 1 1 1 1 1                                                          | Constition Type<br>Drag & Drop<br>Multiple choice<br>Multiple choice<br>Multiple choice<br>Multiple choice<br>Multiple choice                                                                                                    | Sort By DOK 1 1 1 1 1 1 1 1 1 1 1 1 1 1 1 1 1 1 1                               | Favorites                                                                                                    |
| ect your own<br>omain and<br>home > Assessment<br>ter<br>><br>ter<br>><br>ter<br>><br>ter<br>><br>ter<br>><br>ter<br>><br>and<br>a<br>s<br>a<br>a<br>a<br>a<br>a<br>a<br>a<br>a<br>a<br>a<br>a<br>a<br>a<br>a<br>a<br>a<br>a                                                                                                    | Massignment Center > Assessment > New Assessme<br>VAssignment Center > Assessment > New Assessme<br>NT<br>Net questions using 1WW Select the Questions' and/or<br>me TEST<br>Agebra 1 EDC (TEKS)  <br>@ Tags +                                                                                                    | "Quick pick" que                                                                                                    | estions based<br>2<br>server, arrange the questions, and manage settings on the<br>Rave and B<br>stions<br>to<br>sourt                                                                                                    | Previdew                                                                                       | II Representations and Relationships Istitionships Between Rational Numbers Istitionships Between Rational Numbers Istitionships Between Rational Numbers Istitionships Between Rational Numbers Istitionships Between Rational Numbers Istitionships Between Rational Numbers Istitionships Between Rational Numbers Istitionships Istitionships                                                                                                    | Point Value 2 1 1 1 1 1 1 1 1 1 1 1 1 1 1 1 1 1 1                                                         | Cuestion Type  Drag & Drop  Multiple choice  Multiple choice  Multiple choice  Multiple choice  Multiple choice  Multiple choice  Multiple choice  Multiple choice  Multiple choice                                                                                                    | Sort By<br>DOK<br>1<br>1<br>1<br>1<br>1<br>1<br>1<br>1<br>1<br>1<br>1<br>1<br>1 | Favorites                                                                                                    |
| ect your own<br>comain and<br>comain and<br>comain an                                                                                                    | NT TEST TEST TEST Tests to C (TEKS) Tests to C (TEKS) Tests to C (                        | "Quick pick" que                                                                                                    | estions based<br>2<br>errent, arrange the questions, and manage settings on the<br>stores<br>ts<br>count                                                                                                    | Numeric<br>9.2(A) R<br>Sector<br>0.2<br>0.2<br>0.2<br>0.2<br>0.2<br>0.2<br>0.2<br>0.2          | A Representations and Relationships  bioincombips Between Relations Humps  bioincombips Between Relations Humps  bioincombips Between Relations Humps  bioincombips  bioincombips  bioi                                                                                                    | nort Value<br>2<br>1<br>1<br>1<br>1<br>1<br>1<br>1<br>1<br>1<br>1                                         | Unstitut Type Unsg & Drop Unsg & Drop Unsg & Drop Unsg & Drop Unsg & Unop Unsg & Unop Unsg | Sort By<br>DOK<br>1<br>1<br>1<br>1<br>1<br>1<br>1<br>1<br>1                     | Reaches<br>ま<br>な<br>公<br>公<br>公<br>へ<br>へ<br>へ<br>へ<br>へ<br>へ<br>へ<br>へ<br>へ<br>へ<br>へ<br>へ<br>へ                                                                                                    |
| ett your own<br>lomain anc<br>for a sesserer<br>enter >><br>ent<br>ent<br>ent<br>ent<br>ent<br>ent<br>ent<br>ent<br>ent<br>ent                                                                                                    | In questions or<br>d standard.                                                                                                    | *Quick pick" que                                                                                                    | estions based<br>2<br>errent, arrange the questions, and manage settings on the<br>Reve and f<br>atoms<br>to<br>count                                                                                                    |                                                                                                | A separate and the second second seco                                                                                                    | Point Value<br>2<br>1<br>1<br>1<br>1<br>1<br>1<br>1<br>1                                                  | Custion Type<br>Dreg & Dreg<br>Muttple choice<br>Muttple choice<br>Muttple choice<br>Muttple choice<br>Muttple choice<br>Muttple choice                                                                                                    | Sort By<br>DOK<br>1<br>1<br>1<br>1<br>1<br>1<br>1<br>1<br>1<br>1<br>1<br>1      | Parothes           ★           ☆           ☆           ☆           ☆           ☆           ☆           ☆           ☆           ☆                                                                                                    |
| Control your own<br>domain and<br>the forme > Assessment<br>Control<br>Control<br>Con                                                                                                    | A guestions or a subscription of the session of the session of the session of the session of the session of the session of the session of the session of the session of the session of the set of the set of                             | *Quick pick" que<br>rt New Assessment                                                                                                    | estions based<br>2<br>unert, arrange the questions, and manage settings on the<br>Sever and for<br>storss<br>to<br>count                                                                                                    |                                                                                                | A Representations and Relationships<br>batchings Between Relations Homes<br>batchings Between Relations Homes<br>batchings Between Relations Homes<br>Homes Homes Homes Homes Homes<br>Homes Homes Homes Homes Homes<br>Homes Homes Homes Homes Homes Homes<br>Homes Homes Homes Homes Homes Homes Homes<br>Homes Homes Homes Homes Homes Homes<br>Homes Homes Homes Homes Homes Homes<br>Homes Homes Homes Homes Homes Homes<br>Homes Homes Homes Homes Homes Homes<br>Homes Homes Homes Homes Homes Homes<br>Homes Homes Homes Homes Homes Homes<br>Homes Homes Homes Homes Homes Homes<br>Homes Homes Homes Homes Homes Homes<br>Homes Homes Homes Homes Homes Homes<br>Homes Homes Homes Homes | Post Value<br>2<br>1<br>1<br>1<br>1<br>1<br>1<br>1<br>1<br>1<br>1<br>1<br>1<br>1<br>1<br>1<br>1<br>1<br>1 | Cuestion Type<br>Cuestion Type<br>Dring & Droop<br>Autitale choice<br>Autitale choice<br>Autitale choice<br>Autitale choice<br>Autitale choice<br>Autitale choice<br>Autitale choice<br>Autitale choice                                                                                                    | Sort By<br>DOK<br>1<br>1<br>1<br>1<br>1<br>1<br>1<br>1<br>1<br>1<br>1<br>1      | Fauntities           Image: Control of the second second s |
| Center ><br>Center ><br>enter ><br>ente                                                                                                    | A questions or<br>d standard.<br>UAsignment Center > Assessment > New Assessment<br>NT<br>NECt questions using 1 WII Select the Questions' and/o<br>me:<br>TEST<br>Center > Assessment > New Assessment<br>TEST<br>Center > Assessment > New Assessment<br>Agebra + ECC (TEKS) =<br>Center > Assessment > New Assessment > New | *Quick pick" que<br>rt New Assessment                                                                                                    | estions based<br>2<br>energy, arrange the questions, and manage settings on the<br>lowe and f<br>stions<br>to<br>count                                                                                                    |                                                                                                | A Representations and Relationships historships Between Rational Neurons historships Between Rational Neurons historships Between Rational Neurons the start of rubber on the pupple the start of rubber on the pupple the start of rubber on the start of rubber on the start of rubber                                                                                                    | Post Value 2 1 1 1 1 1 1 1 1 1 1 1 1 1 1 1 1 1 1                                                          | Cuestion Type<br>Dang & Dang<br>Multiple choice<br>Multiple choice<br>Multiple choice<br>Multiple choice<br>Multiple choice<br>Multiple choice<br>Multiple choice<br>Multiple choice                                                                                                    | Sort By<br>DOK<br>1<br>1<br>1<br>1<br>1<br>1<br>1<br>1<br>1<br>1<br>1<br>1<br>1 | Faunties<br>*<br>*<br>*<br>*<br>*<br>*<br>*<br>*<br>*<br>*<br>*<br>*<br>*                                                                                                    |
| Contract your own<br>contain ance<br>() Home > Assessment<br>() Contract<br>() Search and set<br>() Search and set<br>()                                                                                                    | Agebra I EOC (TEKS)      Etions below      Constant Curler Parage      TEST      Agebra I EOC (TEKS)      Etions below      Constant Curler Parage      Constant Curler Paragee      Constant Curler Paragee      Constant Curler Paragee      Constant Curler Paragee      Constant Curler Paragee      Constant Curler Paragee      Constant Curler Paragee      Constant Curler Paragee      Constant Curler Paragee      Constant Curler Parageee      Constant Curler Parageee      Constant Curler Parageeeeeeeeeeeeeeeeeeeeeeeeeeeeeeeeeee                                                                                                    | * Quick pick" que                                                                                                    | estions based<br>2<br>smert, arrange the questions, and manage settings on the<br>count                                                                                                    |                                                                                                | A Representations and Relationships historships Between Rational Numbers historships Between Rational Numbers historships Between Rational Numbers historships and historships and historships                                                                                                    | Point Value 2 1 1 1 1 1 1 1 1 1 1 1 1 1 1 1 1 1 1                                                         | Cuestion Type<br>Drag & Drag<br>Multiple choice<br>Multiple choice<br>Multiple choice<br>Multiple choice<br>Multiple choice<br>Multiple choice<br>Multiple choice<br>Multiple choice                                                                                                    | Sort By<br>DOK<br>1<br>1<br>1<br>1<br>1<br>1<br>1<br>1<br>1<br>1<br>1<br>1<br>1 | Fronties<br>*                                                                                                    |

#### **Assessment Keyword Search**

In addition, you can easily navigate the Assessment Builder with a new, specialized filter. This filter allows you to do a quick keyword search across the Progress Learning item bank for the selected subject.

| I Will Select the Questions | Question Quick Pick |                       |   |                 |   | ,                     |
|-----------------------------|---------------------|-----------------------|---|-----------------|---|-----------------------|
| DOMAIN AND STANDARD         | PASSAGE QUESTION    | MY AUTHORED QUESTIONS |   |                 |   |                       |
| Select Domain(s)            | s                   | ielect Standard(s)    |   | Question Type   |   | Keyword Search        |
| Select                      | ~ ~                 | Select                | ~ | All Questions × | × | Battle of Bunker Hill |
|                             |                     |                       |   |                 |   | Search                |

![](_page_20_Figure_0.jpeg)

## Launching a Galaxy Star/Green Dot Challenge

While rewards are built into the program for students to earn throughout the year, many teachers have designed their own ways to incentivize their classes. Below are a few ideas to generate inspiration.

![](_page_20_Picture_3.jpeg)

## Alien Ranking Cards (K-5 and Liftoff)

Celebrate student achievement by creating a Progress Learning Bulletin Board showing Alien Rankings and/or Galaxy Stars! This will help engage every student as they earn Galaxy Stars and increase their ranking in Elementary Progress Learning (K-5th) or Liftoff (2nd-8th)! Click <u>here</u> to learn more.

#### **Galaxy Star Challenge**

Motivate students to use Progress Learning and Liftoff with a Galaxy Star Challenge. Track how many Galaxy Stars students have earned and celebrate growth and mastery of their learning standards.

![](_page_20_Picture_8.jpeg)

## **Green Dot Challenge**

The Green Dot Challenge is a way for teachers to individualize a student's learning by breaking down each standard. Through progress monitoring and one-on-one conferences, teachers and students are able to identify areas a student should focus on. Teachers can download each student's progress report to track which standards need review.

The Green Dot Challenge provides a cumulative view of student progress, showing how they're mastering skills over time. Galaxy Stars, on the other hand, are earned based on individual assignments and grow with each completed task, offering immediate rewards for specific achievements.

| DATE | STANDARD                           | CURRENT DATA | GOAL                                                                                               | GOAL<br>MET? | # OF GREEN<br>DOTS | # OF STAR |
|------|------------------------------------|--------------|----------------------------------------------------------------------------------------------------|--------------|--------------------|-----------|
|      |                                    |              | MARCH 15-19                                                                                        |              |                    |           |
| 3/16 | (SS1H1) Historical Figures         | 50% (2/4)    | Increase percentage from 50% to 75%                                                                |              | 0                  |           |
| 3/16 | (SS1G1) Time & Place               | 0% (0/1)     | Increased exposure to content. Go from answering 1<br>questions to 20.                             |              | c                  |           |
| 3/16 | (SS1G2) Maps & Globes              | 50% (1/2)    | Complete all videos and performance tasks (with<br>scores over 66%) for 2 standards with pink dots |              | c                  |           |
| 3/16 | (SS1G3) Major Earth Features       | 50% (2/4)    |                                                                                                    |              |                    |           |
| 3/16 | (SS1CG1) Positive Character Traits | 75% (3/4)    |                                                                                                    |              |                    |           |
| 3/16 | (SS1CG2) Patriotic Songs           | 100% (1/1)   |                                                                                                    |              |                    |           |
| 3/16 | (SS1E1) Goods And Services         | 0% (0/1)     |                                                                                                    |              |                    |           |
| 3/16 | (SS1E2) Scarolty                   | 100% (1/1)   |                                                                                                    |              | 1                  |           |
| 3/16 | (SS1E3) Producers & Consumers      | 100% (1/1)   |                                                                                                    |              | 1                  |           |
| 3/16 | (SS1E4) Earning And Spending       | 100% (2/2)   |                                                                                                    |              | 1                  |           |
|      | Domain Totals:                     | 62% (13/21)  |                                                                                                    |              | 3                  |           |
|      |                                    |              | MARCH 22-26                                                                                        |              |                    |           |
| 3/26 | (SS1H1) Historical Figures         |              | Increase percentage from 50% to 75%                                                                |              |                    |           |
| 3/26 | (SS1G1) Time & Place               |              | Increased exposure to content. Go from answering 1<br>questions to 20.                             | ~            |                    |           |
| 3/26 | (SS1G2) Maps & Globes              |              | Complete all videos and performance tasks (with<br>scores over 66%) for 2 standards with pink dots | ~            |                    |           |

![](_page_20_Picture_13.jpeg)

## Introducing: Think or Swim A new interactive classroom game!

Think or Swim is a new interactive game for all grade levels that makes practice fun for the whole class. This is a projector-based game in which the class is split up into teams and plays a "quiz show" game that the teacher "hosts."

![](_page_21_Picture_2.jpeg)

Think or Swim is an interactive game that lets you add variety to students' normal routines. It is a fun way to get students excited about standards-aligned practice that will actually be helpful to them. Use Think or Swim to review the lessons they have learned in a day, week, month, or even to review the trickiest topics before end-of-year assessments.

Teachers can launch a Think or Swim game by clicking "Classroom Game" on the left-hand side of the menu options of the Teacher Dashboard. Once you are in the game, you'll want to create a session. You can create a session on the fly, or you can create one beforehand to have ready for later. When you create a session, you'll have to add the following information:

- **Session name:** We recommend something like "Math review" or naming the session after a certain subject to review a few standards in one subject at once. You can always add more sessions for other subjects.
- **Team names:** You can choose the number of teams you need (we recommend 3-5 students per team) and add or remove teams as necessary to fit your class. You can also use the default sea creature team names or let students choose their own.

![](_page_21_Picture_7.jpeg)

Once you have created the session and teams, follow these steps to add questions:

- Click the blue "Continue" bubble on the right-hand side and start adding questions.
- 2 Click the dropdown to select a subject. This will then show you the domains.
- Select a domain to see the standards in that domain.
- Choose standards to review. You can choose up to 5 standards for each game, and you can choose standards across various domains in a particular subject. Each standard you choose will have 5 questions. So, for example, if you choose 3 standards, there will be 15 total questions.

When you have a game set up and ready to go, you can click "Save for later" or "Save and begin" to start immediately.

## **Accelerate Spring Test Prep with Liftoff**

Spring semester is the perfect time to make significant strides in preparing your students for end-of-year testing. For students struggling to master on-grade-level standards, foundational skills may need reinforcement. That's where Liftoff, our adaptive intervention program, comes in.

Liftoff identifies each student's areas of weakness in math and reading and creates personalized learning paths to target those specific needs. By focusing on foundational skills, students can build the groundwork they need to succeed with on-grade-level concepts.

# LIFTOFF Adaptive Intervention

![](_page_22_Picture_4.jpeg)

**How Liftoff works** 

**Personalized Learning Paths:** Students work independently on customized lessons based on their unique gaps in understanding.

![](_page_22_Picture_7.jpeg)

**Motivational Progress Tracking:** Liftoff's game-like system encourages students to "get their rockets to the top Galaxy" by mastering essential below-grade-level skills.

![](_page_22_Picture_9.jpeg)

**Targeted Practice:** Provides a structured approach to remediation, ensuring no student misses critical basics.

#### Assignments

All upcoming and past due assignments are displayed here. You can also access your saved activities to complete later.

#### Diagnostics

There are 7 diagnostic assessments. There are 4 assessments in math and 3 assessments in reading. The diagnostics only need to be taken one time during the school year. These assessments will identify any topics you need to review and practice.

|                    |                         | ***                                               | ***                    |                   |                  |                  | 0                |  |
|--------------------|-------------------------|---------------------------------------------------|------------------------|-------------------|------------------|------------------|------------------|--|
| Allen Ranking      | Alien Avatar            | 11/254<br>Galaxy Stars                            |                        | R                 | 2/30<br>sckets   |                  | 6/24<br>Blasters |  |
| Assignments        |                         | Liftoff Diagnostics                               |                        |                   |                  |                  |                  |  |
|                    |                         | Header                                            | Subject                | Total<br>Answered | Total<br>Correct | Overall<br>Score | Action           |  |
| Xagnostics         |                         | Computations and<br>Algebraic Relationships       | Liftoff TX<br>Math 2-5 | 0                 | 0                | 0%               | (€) Start        |  |
| My Galaxies        |                         | Numerical<br>Representations and<br>Relationships | Liftoff TX<br>Math 2-5 | 18                | 14               | 78%              | d Complet        |  |
| Liftoff TX Reading | x = Liftoff TX Math 2-5 | Geometry and<br>Measurement                       | Liftoff TX<br>Math 2-5 | 14                | 7                | 50%              | d Complet        |  |
|                    |                         | Data Analysis and<br>Monetary Transactions        | Liftoff TX<br>Math 2-5 | •                 | 7                | 88%              | d Complet        |  |
|                    |                         | Foundational Language<br>Skills: Vocabulary       | Liftoff TX<br>Reading  | 0                 | 0                | 0%               | (€) Start        |  |
|                    |                         | Author's Purpose and<br>Craft                     | Liftoff TX<br>Reading  | 0                 | 0                | 0%               |                  |  |
|                    |                         | Multiple Genres                                   | Liftoff TX             | 0                 | 0                | 0%               | © Start          |  |

#### **My Galaxies**

After you complete a diagnostic assessment in math or reading, you will have practice in "My Galaxies."

Set a goal to help your students achieve their full potential by challenging them to reach the top Galaxy before the semester ends. Don't skip the foundational skills that make end-of-year testing success possible. With Liftoff, intervention becomes both effective and engaging—helping every student reach new heights!

## **Accelerate Spring Test Prep with Focus Areas**

2 - 2 = 4

8 - 5 - 2

습습습

Use models

Focus Areas are individualized learning plans that identify which standards and skills students need further practice on. These standards will be identified in pink as Critical Need for Study or yellow as Approaching Mastery.

Students will work towards earning an 80% or higher across all activities in Progress Learning to master each standard. This Focus Area individualized learning plan will be a culmination of activities from assignments, assessments, and practice from the Study Plan.

![](_page_23_Picture_3.jpeg)

3rd Grade Reading
Study Plan Focus Areas

STANDARD NAME

3.6(E)

3.11(D)

3.2(B)

3.9(C)

3.9(E)

3.3(B)

3.7(D)

3.9(B)

3.10(A)

2.0

8 - 5

습신

Compose

6

Earn an overall score of 80% or higher act Learning to master each standard

Connections

Conventions

Spelling

Drama

Argumentative Texts

Use Context

Paraphrase and Summarize (Info)

Poetry Elements

Author's Purpose and Message (Info)

#### **K-1st Grade Focus Areas**

1ST MATH

Focus Areas

Approaching Mastery

2 • 2 = 4

8 - 5 = 2

습습습

Length

Critical Need for Study

#### 2nd-5th Grade Focus Areas

OVERALL SCORE

75%

75 %

67 %

67%

67 %

33%

33 %

25 %

0%

🕑 Progress Report 🔲 Subject Tests

QUESTIONS ANSWERED

4

4

3

3

3

3

3

4

3

Students can master the standards in their Focus Areas by reviewing videos and questions under the Videos column and then completing 10 practice questions under the Questions column. Click <u>here</u> to learn more.

6

Students will find their Focus Areas within their Study Plan. They will select the tab next to "Study Plan" to find which specific standards need further practice and review.

![](_page_23_Picture_8.jpeg)

LEARN

Learn 0/2 >

Learn 0/4 >

Learn 0/1 Þ

Learn 0/3 Þ

Learn 0/1 >

PRACTICE

Resume

Start

Start ()

Start ⊙

Start ()

Start ()

Learn 0/1 ► Start ④

#### 6th-12th Grade Focus Areas

| Study Plan Focus Areas                         |                                                 |                    | Approaching Mastery Critica<br>Earn an overall score of 80% or highe<br>Progress Learning to master each sta | I Need For Study<br>across all activities in<br>indard. |
|------------------------------------------------|-------------------------------------------------|--------------------|----------------------------------------------------------------------------------------------------|---------------------------------------------------------|
| Biology EOC (TEKS Streamlined)                 |                                                 |                    |                                                                                                    |                                                         |
| Name                                           | Overall Dot Rank<br>Dot Rank for all activities | Questions Answered | Videos                                                                                                    | Questions                                               |
| [B.5.B] Nucleic Acids and Cell Differentiation | (75) <sup>9</sup>                               | 16                 | <b>O</b> 0/4                                                                                                 | Ø                                                       |
| [B.6.A] DNA                                    | (75) <sup>9</sup>                               | 4                  | 0/14                                                                                                    | 0                                                       |
| [B.7.A] Common Ancestry                        | 67 <sup>9</sup>                                 | 6                  | • 0/4                                                                                                    | 0                                                       |
| [B.4.A] Prokaryotic and Eukaryotic Cells       | <b>509</b>                                      | 22                 | • 0/2                                                                                                    | 0                                                       |
| [B.7.B] Fossil Record                          | <b>50P</b>                                      | 6                  | <b>o</b> 0/2                                                                                                 | 0                                                       |
| [B.7.D] Elements of Natural Selection          | 33 <sup>9</sup>                                 | 6                  | • 0/1                                                                                                    | 0                                                       |

## **Use Item Analysis**

Use Item Analysis to target and identify what question types or questions within a standard are causing learning challenges for your students.

Here you can view the individual results for your class on the assignment or assessment. Each question is hyperlinked to click on and view the specific question details. You can also view the number of students who got each question right, wrong, partially correct, or left blank.

The new Item Analysis Beta tab has new enhancements to allow you to analyze your assessment result even further! To learn more, click **here**.

| Student Dot Rank                      | Completion 5                        | itatus Ite                                       | m Analysis                                              | Item Analysi                                        | s Beta As                                            | sessment Mas                                            | tery Stu                   | dent Attempts                                        |                                                                                                    |                                              |
|---------------------------------------|-------------------------------------|--------------------------------------------------|---------------------------------------------------------|-----------------------------------------------------|------------------------------------------------------|---------------------------------------------------------|----------------------------|------------------------------------------------------|----------------------------------------------------------------------------------------------------|----------------------------------------------|
| The most recent at your assessment be | tempt each stuc<br>ank or by search | lent has made<br>hing in the Clas                | on this assess<br>is Results tab o                      | ment is display<br>of your Gradebo                  | red. You can ac<br>ook.                              | cess details or                                         | n each attemp              | t by selecting                                       | Export Results                                                                                                    | ' from                                       |
|                                       |                                     | (NG) Not (                                       | Graded 🗸 Co                                             | rrect (P) Parti                                     | ally Correct                                         | × Incorrect (-                                          | -) Skipped                 |                                                      |                                                                                                    |                                              |
| Hide Student Respo                    | nses                                |                                                  |                                                         |                                                     |                                                      |                                                         |                            |                                                      |                                                                                                    |                                              |
| Student                               | Results                             | Question 1<br>6.6A<br>80%<br>4<br>1<br>A B C D - | Question 2<br>6.6A<br>60%<br>3<br>2<br>0 0<br>A B C D - | Question 3<br>6.6B<br>25%<br>1 0 1 2 1<br>A B C D - | Question 4<br>6.68<br>80%<br>4<br>0 1 0<br>A B C D - | Question 5<br>6.68<br>60%<br>3<br>2<br>0 0<br>A B C D - | Question 6<br>6.6A<br>100% | Question 7<br>6.6C<br>60%<br>3<br>1 1 0<br>A B C D - | Question 8         6.6C           100%         5           0         0         0           A         B         C         D | Question<br>6.6C<br>80%<br>4<br>4<br>A B C D |
| McKee, Elaine                         | 26/34                               | в                                                | A                                                       | A                                                   | в                                                    | ۸                                                       | Р                          | A                                                    | ٨                                                                                                    | A                                            |
| McKee, George                         | 27/34                               | в                                                | D                                                       | D                                                   | в                                                    | A                                                       | Р                          | в                                                    | A                                                                                                    | A                                            |
| McKee, Jerry                          | 18/34                               | A                                                | D                                                       | с                                                   | в                                                    | D                                                       | ×                          | с                                                    | ۸                                                                                                    | A                                            |
| McKee, Kramer                         | 32/34                               | В                                                | A                                                       | D                                                   | с                                                    | A                                                       | ×                          | в                                                    | A                                                                                                    | A                                            |
| McKee, Newman                         | 22/34                               | в                                                | A                                                       | -                                                   | в                                                    | D                                                       | ×                          | в                                                    | A                                                                                                    | D                                            |

## Plan for End-of-Year Review

As the school year comes to an end, now is the perfect time to plan ahead and get ready for summer school! Check out our helpful end-of-year planning guide and checklist to get you started on your preparations and make sure you're ready for a successful summer. **Download the checklist here**.

![](_page_24_Figure_7.jpeg)

## End-of-Year State Assessment Review

Maximize your preparation for state assessments with our strategic 3-week schedule! This schedule asks you to pinpoint three crucial academic strands, whether they're high-stakes topics or areas flagged by your class data. By dedicating focused time to these key strands, you're honing in on the core areas that could make all the difference. **Download the schedule here**.

Celebrate progress and find ways to motivate and engage students Continue to promote the Green Dot Challenge Assign weekly practice with Quick Click Remediation

![](_page_25_Picture_1.jpeg)

# Celebrate Progress and Find Ways to Motivate and Engage Students

While rewards are built into the program for students to earn throughout the year, such as tokens to use in our Game Arcade, many teachers have designed their own ways to incentivize their classes. Click <u>here</u> to learn more.

![](_page_25_Figure_4.jpeg)

## Continue to Promote the Green Dot Challenge with the Progress Report

Use the Progress Report to help track mastery of standards with the Green Dot Challenge.

| me > Reports > Session Act  | ivity Report |                             |                  |                        | Session A           | ctivity Report            |                     |                       |                                   |                         |
|-----------------------------|--------------|-----------------------------|------------------|------------------------|---------------------|---------------------------|---------------------|-----------------------|-----------------------------------|-------------------------|
| This report tracks each inc | sividual ses | sion of activities worked b | y students for t | he current school year | only. If an activit | y takes multiple sessions | , you will see each | session listed indivi | dually.                           |                         |
| Class                       |              | Student                     |                  | Type                   |                     | Subject                   |                     |                       |                                   |                         |
| All Classes ×               |              | All Students ×              |                  | All Types K            |                     | Al Subjects ×             |                     |                       |                                   |                         |
| Session Date Range<br>From  |              | То                          |                  |                        |                     |                           |                     |                       |                                   |                         |
| 08/01/2023                  |              | 11/13/2023                  |                  |                        |                     |                           |                     |                       |                                   |                         |
|                             |              |                             |                  |                        |                     |                           | Reset               | Run Report            | Export Student Summary            | Export Activity Details |
|                             |              |                             |                  |                        |                     |                           |                     |                       |                                   |                         |
| Name                        |              |                             |                  | Total Questi           | ons Answered        |                           |                     |                       | Total Time Spent<br>(DD:HH:MM:SS) |                         |
| ✓ Akers, Elizabeth          |              |                             |                  | 1                      | 525                 |                           |                     |                       | 00/22/44/28                       |                         |
| ✓ Allen, Isabella           |              |                             |                  |                        | 22                  |                           |                     |                       | 00:01:14:24                       |                         |
| ~ Altepeter, Lily           |              |                             |                  |                        | 3                   |                           |                     |                       | 00:00:06:59                       |                         |
| v Andersen, Lity            |              |                             |                  |                        | 44                  |                           |                     |                       | 00:12:33:02                       |                         |
| v Arndt, Khipe              |              |                             |                  |                        |                     |                           |                     |                       | 00:01:48:24                       |                         |
|                             |              |                             |                  |                        |                     |                           |                     |                       |                                   |                         |

## Motivate Students with the Session Activity Report

If you need another option to track student engagement and encourage practice, teachers can use the Session Activity Report to track the time spent, the number of questions answered, or the number of questions correct for every session or each subject, standard, and activity type.

## **Assign Weekly Practice with Quick Click Remediation**

After students complete assessments or assignment practice, you can quickly remediate and clarify misconceptions or recover gaps in their learning with Quick Click Remediation.

To learn more about how to assign Quick Click Remediation click, here.

To learn more about how to view questions assigned and results from Quick Click Remediation, click **here**.

## **Celebrate Progress and Find Ways to Motivate and Engage Students**

If you need another option to promote student engagement and encourage practice, teachers can use the Usage by Subject report to track which grade and subject is using Progress Learning the most. Track by number of activities completed, total time, or total questions answered.

Pull the report weekly and celebrate the top-ranked teams! Click here to learn more.

| me > Reports > Galaxy   | Reports > Galaxy Star Report Galaxy Star Report |                                            |                       |                         |                          |                           |            |
|-------------------------|-------------------------------------------------|--------------------------------------------|-----------------------|-------------------------|--------------------------|---------------------------|------------|
| Subject •               | Class                                           | Grade                                      | Alien Rankings        |                         |                          |                           |            |
| 3rd Grade Reading (TE   | KS) X V 3rd Grade Class (Baker)                 | <ul> <li>All Grades</li> </ul>             | All                   | ~                       |                          |                           |            |
| Note: You must select a | Grade and/or a Class to run this report         |                                            |                       |                         | [                        | Reset Run Report          | Export D   |
|                         | 3rd Grade Reading                               | (TEKS) Achievements                        |                       | Achievement             | s Across All Subject     | s                         |            |
| Name                    | 3rd Grade Reading (TEKS) Stars<br>Earned        | 3rd Grade Reading (TEKS) Possible<br>Stars | Total Stars<br>Earned | Total Possible<br>Stars | Current Alien<br>Ranking | Date Earned               | Certificat |
| Training, Andrea        | 0                                               | 114                                        | 25                    | 342                     | Alien Cowboy             | 10/13/2023 08:53:22<br>AM |            |
| Training, Ashley        | 0                                               | 114                                        | 9                     | 342                     | Space Cadet              |                           |            |
| Training, Bob           | 0                                               | 114                                        | 0                     | 342                     | Space Cadet              |                           |            |
| Training, Cutter        | 0                                               | 114                                        | 2                     | 342                     | Space Cadet              |                           |            |
| Training, Danny         | 2                                               | 114                                        | 2                     | 342                     | Space Cadet              | 07/31/2023 09:22:22<br>PM |            |
| Training, Jesse         | 0                                               | 114                                        | 5                     | 342                     | Space Cadet              |                           |            |
| Training, Jodie         | 0                                               | 114                                        | 0                     | 342                     | Space Cadet              |                           |            |

## Alien Ranking Cards or Galaxy Star Challenge Report to Use (K-5 and Liftoff)

Celebrate student achievement by creating a <u>Progress Learning Bulletin Board</u> showing Alien Rankings and/or Galaxy Stars!

Use the Galaxy Star Report to track Galaxy Stars earned or Alien Ranking levels achieved!

| LIFTOFF REPORTS                                                                                              |                                                                                                    |                                                                                                    |                                                        |                                                                                                    |
|----------------------------------------------------------------------------------------------------|----------------------------------------------------------------------------------------------------|----------------------------------------------------------------------------------------------------|--------------------------------------------------------|----------------------------------------------------------------------------------------------------|
| Liftoff Diagnostic Report                                                                                    | Liftoff Individual Diagnostic Report                                                               | Liftoff Detail Growth Report                                                                                                    | Liftoff Class Galaxy Summary Report                    | Liftoff Galaxy Star Report                                                                                                    |
| This report tracks the performance of each student in LUhoff diagnostic for the selected subject and domain. | This report tracks the performance of a student in a<br>diagnostic for the selected topic & level. | This report tracks the performance of a student<br>including the starting level based on the<br>diagnostic/WAC result the current level ablieved<br>through practice by a student for each domain of a<br>subject. | Belect a class to view student galaxy level by domain. | This report tracks the performance of students using Lithert by tracking the 4 of Dalaxy stars eared out of the total store per subject and courter alien ranking across all subjects. You are also able to print certificates to reared students as they move up in Alien Rank. |
| View Report                                                                                                  | View Report                                                                                        | Wiew Report                                                                                                    | ② View Report                                          | View Report                                                                                                    |
| Lifteff Usage Report                                                                                         | Littelf Activity Report                                                                            |                                                                                                    |                                                        |                                                                                                    |
| Wiew Report                                                                                                  | ③ View Report                                                                                      |                                                                                                    |                                                        |                                                                                                    |

| Save reports                                                                   |
|--------------------------------------------------------------------------------|
| Save assessments                                                               |
| Archive or delete unused or unwanted assessments                               |
| Communicate login information to parents to help mitigate summer learning loss |
| communicate login information to parents to help mitigate summer learning loss |

## **Save Reports**

Export your gradebook and class results to Excel and save in case future analysis is needed. Click <u>here</u> to learn more. Teachers can also export and save individual student progress reports using the print feature.

![](_page_27_Figure_4.jpeg)

## **All Assessments Are Automatically Saved**

Review all assessments in your library by clicking "My Assessments" in your Assessment/ Assignment Center.

## **Archive or Delete Unused or Unwanted Assessments**

Navigate to your Assessment/Assignment Center and select "My Assessments." Here you can select any assessments in your library and then Archive or Delete.

| Name         |               | Code                               | Subject         |                |        | Tag               |                      |        |                      |
|--------------|---------------|------------------------------------|-----------------|----------------|--------|-------------------|----------------------|--------|----------------------|
|              |               |                                    | Select          |                |        | ~ AI              |                      |        |                      |
| From Add Tag | To            | Full Assessment Bank Archive       | ed Orphaned O M | ily Assessment | s Only |                   |                      | Reset  | Filter               |
|              | Create Date 🕇 | Name ↓                             | Code            | Results        | Tag    | S Shared Settings | D District<br>Action | Assign | school Admin<br>Edit |
|              | 12-16-2022    | samole                             | HKBCKAWBCR      | 0              | 00     | 6                 | =                    | 8      | ß                    |
|              | 10-03-2022    | 4                                  | BVMOSNUMOV      | 0              | 00     | ۲                 | =                    | 8.     | ß                    |
|              | 09-30-2022    | sdkingksei                         | TMHXULOCWI      | 0              | 00     | 0                 | =                    | 8      | ß                    |
|              | 09-02-2022    | 3rd Grade Math Review Test         | KUJVKWMGPJ      | 0              | 00     | ۲                 |                      | 8      | ß                    |
|              | 08-30-2022    | Fall 2022 3rd Grade Math Benchmark | MVWKSFHRDM      | 0              | O 2    | ۲                 |                      | 8      | ß                    |
|              |               |                                    |                 |                |        |                   |                      |        |                      |

# **Reports to Monitor Progress**

## Assessment Results and Assignment Results Report

Navigate to the Assessment/Assignment Center and click on "My Assessments" or "My Assignments." Click on the "Results" column next to the assignment or assessment you want to view.

| <ul> <li>Selecting to view I<br/>available from this</li> </ul>                                                                                                    | by assessment will allow you'to see all r<br>i view. | walts regardless of assignment, becau | e a single assessment ca | be assigned at different times to different | t students under mul  | iple ansignments, this view will provide you with the overall picture for all studients who co                           | rpleted the single assessment with the ability to  | dill down to additional levels. Remediation is not                                                                                                    |
|----------------------------------------------------------------------------------------------------|------------------------------------------------------|---------------------------------------|--------------------------|---------------------------------------------|-----------------------|----------------------------------------------------------------------------------------------------|----------------------------------------------------|----------------------------------------------------------------------------------------------------|
| ichool floor*                                                                                                    |                                                      | Subject *                             |                          | Assessment Type                             |                       | Assessments *                                                                                                    |                                                    |                                                                                                    |
| 24-25                                                                                                    |                                                      | Algebra 1800 (1943)                   |                          | Shared Assessments                          |                       | Khan grade 9 Algebra Assessment 1 - PPRKAPG2D                                                                            |                                                    |                                                                                                    |
|                                                                                                    |                                                      |                                       |                          |                                             |                       |                                                                                                    |                                                    | Read But Report                                                                                                    |
| erall Average 70                                                                                                    | IN .                                                 |                                       |                          |                                             |                       |                                                                                                    |                                                    |                                                                                                    |
| Dana                                                                                                    | rade 9 Algebra Assessment 1                          |                                       |                          |                                             |                       |                                                                                                    |                                                    |                                                                                                    |
| Assess                                                                                                    | ment - PPRKAPGZDI                                    |                                       |                          |                                             |                       | The Dot Name contains cumulative data based on all questions answered within the a<br>Officer dot. No questions answered | chudy.                                             |                                                                                                    |
| Kharife<br>Agebra                                                                                                    | acher, Jehan-Ara<br>+1800 (70KS)                     |                                       |                          |                                             |                       | Prix dut. < 65%                                                                                                    |                                                    |                                                                                                    |
| reated 1922                                                                                                    | (2024                                                |                                       |                          |                                             |                       | Create dat 65-79%                                                                                                    |                                                    |                                                                                                    |
| fm N/A                                                                                                    |                                                      |                                       |                          |                                             |                       |                                                                                                    |                                                    |                                                                                                    |
|                                                                                                    |                                                      |                                       |                          |                                             |                       |                                                                                                    |                                                    |                                                                                                    |
| (HO                                                                                                    |                                                      |                                       |                          |                                             |                       |                                                                                                    |                                                    |                                                                                                    |
| School Cort Rank                                                                                                    |                                                      |                                       |                          |                                             | der the Addone calur  |                                                                                                    | n (an B) an back the paragraphic of stady with the | Resignment to B                                                                                                    |
| All Ca<br>School Dark Hank<br>Carl School Hank<br>Radient Average                                                                                                    |                                                      |                                       |                          |                                             | der The Actions color |                                                                                                    | la ( ) la la la sugar da sugar                     |                                                                                                    |
| Nico Dat Bask                                                                                                    |                                                      |                                       |                          |                                             | der The Address color | e para manana base i pa mali ika pange ana bito la Pia manana pa                                                         | s per la facta de la programa de maño estas        | theory and the target of the target of target of target of targe |
| Rick<br>Schurt Del Rust<br>Control of Control of Control<br>Distance 1<br>Distance 1<br>Dist |                                                      |                                       |                          |                                             | de te Atlen ske       |                                                                                                    |                                                    |                                                                                                    |
| Alcal<br>Shard (or final<br>Control (or final<br>Control                                                                                                    |                                                      |                                       |                          |                                             | ole: De Actives sales |                                                                                                    |                                                    |                                                                                                    |

#### **Assessment Results Column**

If there are multiple attempts, the Student Dot Rank tab will show the average score.

Results Report, when accessed via the assessment bank, displays the average score. Results Report, when accessed via the assignment bank, displays the highest score attempt.

#### **Assignment Results Column**

If there are multiple attempts, the Student Dot Rank tab will show the best attempt. This matches the data displayed in the gradebook.

Each student name is hyperlinked to view more detail on their best attempt.

Results Report, when accessed via the assessment bank, displays the average score. Results Report, when accessed via the assignment bank, displays the highest score attempt.

## **Student Report Card**

This report allows you to analyze student results over time by subject. The graph is interactive. Click on the subject in the key at the top to hide or unhide that subject.

![](_page_28_Figure_13.jpeg)

## Item Analysis in the Assessment Results and Assignment Results Report

Click on "My Assignments" under the Assignments section or "My Assessments" under the Assessments section.

Locate the list of your assignments or assessments and click on the "Results" column next to the assignment or assessment you want to view.

| r<br>et<br>Devailed<br>late<br>School Det R                                                                                             | Assessment - PPI<br>Rharfleacher, Joh<br>Algebra I BOC (78<br>10/22/2024<br>N/A<br>Mit Canses X<br>Mit Canses X | BKAPGZOK<br>WIN-Ara<br>DKS)<br>DKI Rank                              | K   S            | Con Status    | Burn Analy                      | uin Asse                                                                                    | sament Mari                                              | ery Shut                      | iert Attempts     |                                 | The Dot Bar<br>Dray da<br>Pink dat<br>Tallow d<br>Dreen d | ik contains cun<br>1. No questions<br>1 < 60%<br>ob. 65-79%<br>ob. 65-79%<br>ob. 90% | sulative data be<br>anowered | sed on all ques  | fons answered    | within the activ  | ing.                                                     |                                        |             |         |
|----------------------------------------------------------------------------------------------------|----------------------------------------------------------------------------------------------------|----------------------------------------------------------------------|------------------|---------------|---------------------------------|---------------------------------------------------------------------------------------------|----------------------------------------------------------|-------------------------------|-------------------|---------------------------------|-----------------------------------------------------------|--------------------------------------------------------------------------------------|------------------------------|------------------|------------------|-------------------|----------------------------------------------------------|----------------------------------------|-------------|---------|
| The most relation                                                                                                    | ecert attempt eac                                                                                               | th student i                                                         | has made on      | this assessme | ert is displaye                 | d. You can ao                                                                               | cess details o                                           | r each attern<br>6) Not Grado | pt by selecting   | g Tirport Res<br>t (P) Partials | Attriftom your                                            | accessment to                                                                        | rik or by search<br>Stipped  | ving in the Clas | a Results tab of | your Gradebor     | a.                                                       |                                        |             |         |
|                                                                                                    |                                                                                                    |                                                                      | Question 1       | Question 2    | Question 3                      | Question.4                                                                                  | Question 5                                               | Question 8                    | Question 7        | Question 8                      | Question 9                                                | Question 10                                                                          | Question 11                  | Question 12      | Question 13      | Question 14       | Question 15                                              | Question 18                            | Question 17 | Questio |
| Student                                                                                                    | Res                                                                                                    | esite ^                                                              | A 10.A           |               | A10.8                           | A 16.8                                                                                      | A100                                                     | A18.0                         | A100              | A 10.D                          | A10.8                                                     | A-10.8                                                                               | A112                         |                  | Ana<br>Ana       | A11.A             |                                                          | A 118                                  | A 12A       | A.12    |
|                                                                                                    |                                                                                                    |                                                                      |                  |               |                                 |                                                                                             |                                                          | _                             |                   | _                               |                                                           |                                                                                      |                              |                  |                  |                   |                                                          |                                        | _           | _       |
| Chan, Salman                                                                                                    |                                                                                                    | 24/26                                                                | 1                | 1             |                                 |                                                                                             |                                                          |                               |                   |                                 |                                                           |                                                                                      |                              |                  |                  |                   |                                                          |                                        |             |         |
| Ovan, Salman<br>Ovan, Zahid                                                                                                    | 3                                                                                                    | 24/26                                                                |                  | - 2           | - 2<br>- 1                      | 1                                                                                           |                                                          |                               |                   |                                 |                                                           |                                                                                      |                              |                  |                  |                   |                                                          |                                        |             |         |
| Dian, Salman<br>Dian, Zahid<br>Dian, Hamza                                                                                              | 1                                                                                                    | 24/26<br>14/26<br>26/26                                              | *                |               |                                 |                                                                                             | 2<br>2<br>8                                              |                               |                   |                                 |                                                           |                                                                                      |                              |                  |                  | - 2<br>- 2<br>- 2 | - 2                                                      |                                        | -           |         |
| Dian, Salman<br>Dian, Zahid<br>Dian, Hamza<br>Dian, Hassan                                                                              | 3                                                                                                    | 24/29<br>18/26<br>20/26<br>18/26                                     | 3<br>3<br>3<br>3 |               | 2<br>8<br>8<br>9                | 2<br>1<br>2                                                                                 | 2<br>2<br>2<br>2                                         |                               | - 2<br>- 2<br>- 2 |                                 |                                                           |                                                                                      |                              |                  |                  |                   |                                                          |                                        |             |         |
| han, Salman<br>han, Zahid<br>han, Hamza<br>han, Hassan<br>han, Raja                                                                     | 1                                                                                                    | 24/26<br>18/26<br>26/26<br>18/26<br>19/26                            | * * *            |               |                                 | 2<br>                                                                                       |                                                          |                               |                   |                                 |                                                           |                                                                                      |                              |                  |                  |                   | 2<br>2<br>2<br>2<br>2<br>2                               | - 2<br>- 2<br>- 2<br>- 2<br>- 2<br>- 2 |             |         |
| han, Salman<br>han, Zahid<br>han, Hamza<br>han, Hassan<br>han, Raje<br>han, Ameer                                                       | 1                                                                                                    | 24/26<br>18/26<br>20/26<br>19/26<br>19/26<br>14/26                   |                  |               | 2<br>2<br>2<br>2<br>2<br>2<br>2 | 2<br>1<br>2<br>2<br>2                                                                       | 2<br>2<br>2<br>2<br>2<br>2<br>2<br>2<br>2<br>2<br>2<br>2 |                               |                   |                                 |                                                           |                                                                                      |                              |                  |                  |                   | 2<br>2<br>2<br>2<br>2<br>2<br>2<br>2<br>2<br>2<br>2<br>2 |                                        |             |         |
| han, Salman<br>han, Zahid<br>han, Hamza<br>han, Hassan<br>han, Raja<br>han, Ameer<br>han, Bilal                                         |                                                                                                    | 24/26<br>18/26<br>20/26<br>18/26<br>19/26<br>14/26<br>24/26          |                  |               |                                 | 2<br>2<br>2<br>2<br>2                                                                       |                                                          |                               |                   |                                 |                                                           |                                                                                      |                              |                  |                  |                   |                                                          |                                        |             |         |
| han, Salman<br>han, Zahid<br>han, Hamza<br>han, Hassan<br>han, Raje<br>han, Ameer<br>han, Bilal<br>han, Ahmad                           |                                                                                                    | 24/26<br>18/26<br>29/28<br>19/26<br>19/26<br>14/26<br>24/26<br>21/26 |                  |               |                                 | 2<br>2<br>2<br>2<br>2<br>2<br>2<br>2<br>2<br>2<br>2<br>2<br>2<br>2<br>2<br>2<br>2<br>2<br>2 | * * * * * * * * * * * * * * * * * * *                    |                               |                   |                                 |                                                           |                                                                                      |                              |                  |                  |                   |                                                          |                                        |             |         |
| Dian, Salman<br>Dian, Zahid<br>Dian, Hernza<br>Dian, Herssan<br>Dian, Roja<br>Dian, Annear<br>Dian, Bilal<br>Dian, Ahmad<br>Dian, Yasir |                                                                                                    | 24/26<br>18/26<br>20/26<br>19/26<br>19/26<br>24/26<br>24/26<br>21/26 |                  |               |                                 |                                                                                             |                                                          |                               |                   |                                 |                                                           |                                                                                      |                              |                  |                  |                   |                                                          |                                        |             |         |

Your results will load for the assignment. Now click on the "Item Analysis" tab.

Here you can view the individual results for your class on the assignment or assessment. Each question is hyperlinked to click on and view the specific question details. You can also view the number of students who got each question right, wrong, partially correct, or left blank.

#### **Gradebook Report**

Here's how you can view the details of your assessments or assignments in your gradebook under the "Assignments" tab.

If you have a grouped assignment or assessment, you can click the arrow to expand the details and see individual grades for each activity assigned.

![](_page_29_Figure_9.jpeg)

You can click on the names of your assignments or assessments that are listed in your gradebook. This will take you back to the Results Report where you can view Item Analysis.

You can also view data in your gradebook by clicking on the "Class Results" tab. You can filter by student, activity, subject, and date range.

You can then view the individual student gradebook results based on the information filtered. You can also see the activity completed with the associated assignment.

In the "Liftoff Results" tab, you can view the individual activities completed by students within Liftoff, including scores and details.

## **Progress Report and Quick Click Remediation**

| me > F                     | Reports > Progress Report                                                                                                    |                                            |            | P                                       | Progress Report                   |                               |                              |                                                                                                    |                                                                              |
|----------------------------|----------------------------------------------------------------------------------------------------|--------------------------------------------|------------|-----------------------------------------|-----------------------------------|-------------------------------|------------------------------|----------------------------------------------------------------------------------------------------|------------------------------------------------------------------------------|
| School<br>23-24<br>Start D | I Year *<br>4 Viewski viewski vie | Subject * 1st Grade Math (TEKS) × End Date | <b>I X</b> | Class<br>1st grade class (Pitrof) × × ✓ | Assessment Tag<br>All Assessments | v                             |                              | The Dot Rank contains cumulative<br>completed for assessments, pract<br>videos, and diagnostics.<br>Gray dot: Less than 2 question<br>Pink dot: less than 65% | data based on all activities<br>ice tests, practice questions,<br>s answered |
| Source                     | is<br>sessments/Assignments                                                                                                    | Study Plan Practice                        |            |                                         |                                   |                               |                              | Yellow dot: 65-79% Green dot: 80% or greater                                                                                                    | Reset Run Report                                                             |
| c                          | lass Dot Rank Student Dot                                                                                                    | Rank                                       |            |                                         |                                   |                               |                              |                                                                                                    | Print                                                                        |
| 1st                        | Grade Math (TEKS)                                                                                                    |                                            |            | Questions Attemp<br>590                 | ted                               | Total Points Earned<br>451.99 | Total Points Possible<br>599 | Overall Score<br>75%                                                                                                    | Dot Rank                                                                     |
| ^                          | Number and Operations                                                                                                    |                                            |            |                                         |                                   |                               |                              |                                                                                                    |                                                                              |
| "                          | Name                                                                                                    |                                            |            | Questions Attem                         | pted                              | Total Points Earned           | Total Points Possible        | Overall Score                                                                                                    | Dot Rank<br>(Click Dot Rank to Assign<br>Remediation)                        |
| 1                          | 1.2(A) Recognize quantities                                                                                                    |                                            |            | 0                                       |                                   | 0                             | 0                            | 0%                                                                                                    |                                                                              |
| 2                          | 1.2(B) Compose and decompo                                                                                                    | ose                                        |            | 5                                       |                                   | 3                             | 5                            | 60%                                                                                                    | •                                                                            |
| 3                          | 1.2(C) Represent numbers                                                                                                    |                                            |            | 5                                       |                                   | 2                             | 5                            | 40%                                                                                                    | •                                                                            |
| 4                          | 1.2(D)(E) Comparative Langua                                                                                                    | age                                        |            | 6                                       |                                   | 6.99                          | 9                            | 78%                                                                                                    |                                                                              |
| 5                          | 1.2(F) Order numbers                                                                                                    |                                            |            | 5                                       |                                   | 2                             | 5                            | 40%                                                                                                    | •                                                                            |
| 6                          | 1.2(G) Compare using symbol                                                                                                    | s                                          |            | 6                                       |                                   | 9                             | 9                            | 100%                                                                                                    | •                                                                            |

Under "Class Dot Rank," you will see the data filtered with the standard details showing the questions attempted, questions correct, and overall score.

You can click on any of the yellow or pink dots next to a standard to assign remediation to any student who received an 80% or lower.

You can also filter and view data in the Progress Report by "Student Dot Rank."

In the "View by Standard" option, you can see a detailed view of results for individual students on specific standards. You can click the arrow to expand the academic topic and see the individual standards.

You can then click on a yellow or pink dot for an individual student to assign remediation.

| Caus 🖌   | Assign Additional Pract                                    | tice                                                                |                                                                                                |                                                                | ×         |
|----------|------------------------------------------------------------|---------------------------------------------------------------------|------------------------------------------------------------------------------------------------|----------------------------------------------------------------|-----------|
| ficier ( | (A.3.E) Graph Transformation                               | is of Linear Functions                                              |                                                                                                |                                                                |           |
| ally     | Select students to assig<br>'My Assignments' from          | gn targeted remediation. Remedia<br>I your Assessment/Assignment Ce | ation is available for students with an average<br>enter screen under the Remediation Assignme | of less than 80%. You can view these assig<br>nts menu option. | nments in |
| ction /  | Assignment Dates                                           |                                                                     |                                                                                                |                                                                |           |
| uali     | Start Date                                                 | Due Date                                                            |                                                                                                |                                                                |           |
| Lin      | Students                                                   |                                                                     |                                                                                                |                                                                |           |
| tior     | Select All                                                 |                                                                     |                                                                                                |                                                                |           |
| s        | Camille Training                                           |                                                                     |                                                                                                |                                                                |           |
|          | David Training                                             |                                                                     |                                                                                                |                                                                |           |
|          | Carlly Techsion                                            |                                                                     |                                                                                                |                                                                |           |
| Line     | <ul> <li>Emily Training</li> <li>Lance Training</li> </ul> |                                                                     |                                                                                                |                                                                |           |

#### **Ready to learn more?**